# 1С:Предприятие 8

# «Апрель Софт: Управление качеством. Расширение для 1С:ERP»

Руководство пользователя

Нижний Новгород ООО «Апрель Софт» 2021

#### ПРАВО ТИРАЖИРОВАНИЯ ПРОГРАММНЫХ СРЕДСТВ И ДОКУМЕНТАЦИИ ПРИНАДЛЕЖИТ ФИРМЕ ООО «АПРЕЛЬ СОФТ»

© ООО «Апрель Софт», 2021 Компания «Апрель Софт», г. Нижний Новгород, 603005, Отдел продаж: Ульянова ул., 10а, телефон: +7 (831) 202-15-19 Е-mail: <u>po@aprilnn.ru</u> URL: http://<u>www.erp-corp.ru</u>

Наименование книги:

Апрель Софт: Управление качеством. Расширение для 1C:ERP.

Номер издания:

Дата выхода:

20.09.2021

#### ЛИНИЯ КОНСУЛЬТАЦИЙ (831) 202-15-19

Для пользователей продукта «Апрель Софт: Управление качеством. Расширение для 1С:ERP» консультации и обслуживание бета-версии осуществляется бесплатно. После выхода коммерческой версии обслуживание производится в рамках договора годового обслуживания, которые клиенты оформляют с разработчиком. По вопросу о заключении договора на консультации обращаться по телефону 202-15-19. Стоимость годового обслуживания нужно уточнять отдельно у разработчика продукта.

Получение консультаций возможно только после регистрации программного продукта (для чего необходимо заполнить регистрационную анкету и выслать ее в фирму ООО «Апрель Софт».

За консультациями по продукту «Апрель Софт: Управление качеством. Расширение для 1C:ERP» необходимо обращаться в компанию «Апрель Софт по телефону +7 (831) 202-15-19, или е-mail: po@aprilnn.ru. Линия консультаций работает с 8:00 до 17:00 с понедельника по четверг, в пятницу с 8:00 до 16:00 по московскому времени, кроме суббот, воскресений и праздничных.

Обращаясь к линии консультаций, следует находиться рядом со своим компьютером, иметь под рукой настоящее руководство и свою часть регистрационной анкеты. Желательно заранее уточнить типы используемого компьютера и принтера.

Набрав телефон линии консультаций, Вы должны услышать ответ дежурного сотрудника. После этого сообщите наименование Вашей организации, номер Вашего экземпляра системы (он обозначен на Вашей части регистрационной анкеты) и, возможно, другую регистрационную информацию по запросу сотрудника линии консультаций. Названная Вами информация будет проверена по данным, указанным в отосланной в фирму «Апрель Софт» части регистрационной анкеты.

Отвечая на возникшие у Вас вопросы, дежурный сотрудник может воспроизвести возникшую ситуацию на своем компьютере. Он даст Вам рекомендации сразу же или после обсуждения с разработчиками. Работа линии консультаций регистрируется, поэтому при повторных обращениях по сложным проблемам Вы можете сослаться на дату и время предыдущего разговора.

#### МЫ ВСЕГДА РАДЫ ВАМ ПОМОЧЬ!

Данная книга является описанием продукта «Апрель Софт: Управление качеством. Расширение для 1С:ERP».

Издание не является полной документацией по программному продукту. Для использования продукта необходимо наличие других книг, включаемых в комплект основной поставки «1C:ERP Управление предприятием 2, ред. 2.4». Программный продукт «1C:ERP Управление предприятием 2, ред.2.4» приобретается отдельно и не входит в данную поставку.

В комплект поставки программного продукта «Апрель Софт: Управление качеством. Расширение для 1C:ERP.» входят следующие книги:

«Апрель Софт: Управление качеством. Расширение для • «1C:ERP». В книге изложен порядок настройки расширения пользователей И доступа В пределах функционала данного продукта.

### Содержание

| Содержание                                                      |                               |
|-----------------------------------------------------------------|-------------------------------|
| ВВЕДЕНИЕ                                                        |                               |
| НАЧАЛО РАБОТЫ                                                   |                               |
| 1.1. ИНСТРУКЦИЯ ПО ПОДКЛЮЧЕН                                    | ИЮ РАСШИРЕНИЯ 9               |
| 1.1.1. Системные требования                                     | 9                             |
| 1.1.2. Подключение расширения                                   | 9                             |
| 1.1.3 Методика подключения ключей защи                          | ты14                          |
| 1.2. НАСТРОЙКИ ДОСТУПА ПОЛЬЗС                                   | ЭВАТЕЛЕЙ 22                   |
| 1.2.1. Используемые роли                                        |                               |
| 1.2.2 Обновление продукта «Апрель Соф<br>Расширение для 1С:ERP» | от: Управление качеством.<br> |
| 1.2.3. Ограничения доступа на уровн                             | не записей 25                 |
| УПРАВЛЕНИЕ КАЧЕСТВОМ                                            |                               |
| 2.1 НАЧАЛЬНАЯ НАСТРОЙКА БЈ<br>КАЧЕСТВОМ                         | ІОКА УПРАВЛЕНИЕ<br>26         |
| 2.2 ВВОД НОРМАТИВНО-СПРАВОЧ<br>(НСИ)                            | ІНОЙ ИНФОРМАЦИЯ<br>28         |
| 2.2.1. Справочник «Номенклатура»                                |                               |
| 2.2.2. Справочник «Виды проверок»                               |                               |
| 2.2.3. Справочник «Виды показателе                              | й контроля» 30                |
| 2.2.4. Справочник «Значения показа                              | гелей качества» 31            |
| 2.2.5. Справочник «Типы измеряемы                               | х свойств» 32                 |
| 2.2.6. Справочник «Показатели каче                              | ства»33                       |
| 2.2.7. Справочник «Нормативные до                               | кументы» 34                   |
|                                                                 |                               |

| 2.2.8. | Документ | «Нормативно | техническая | документация» |
|--------|----------|-------------|-------------|---------------|
|        | 35       |             |             |               |

2.3.2.1. Регистрация результатов входного контроля качества без использования заявки на контроль, документ «Регистрация результатов контроля» 46

2.4. ОПЕРАТИВНЫЙ КОНТРОЛЬ КАЧЕСТВА ...... 46

2.5. ВЫХОДНОЙ КОНТРОЛЬ КАЧЕСТВА ...... 49

2.5.1. Выходной контроль качества с использованием заявки на контроль...... 49 Формирование заявки на выходной контроль качества, 2.5.1.1. документ «Заявка на контроль» ...... 49 2.5.1.2. Регистрация результатов выходного контроля качества с использованием заявки на контроль, документ «Регистрация результатов контроля» ...... 49 Выходной контроль качества без использования 2.5.2. 2.5.2.1. Регистрация результатов выходного контроля качества без использования заявки на контроль, документ «Регистрация результатов контроля» 50 2.6. КОНТРОЛЬ КАЧЕСТВА ПРИ СПИСАНИИ МАТЕРИАЛОВ И СЫРЬЯ В ПРОИЗВОДСТВО ...... 50 2.7. КОНТРОЛЬ КАЧЕСТВА ПРИ СПИСАНИИ 3.1 Анализ выполнения заявок на проведение проверок ..... 53 3.2 Получение информации по фактическим показателям

качества. ..... 53

Программный продукт «Апрель Софт: Управление качеством. Расширение для 1C:ERP» разработан в среде «1C:Предприятие 8.3». Рекомендуемая к использованию версия платформы «1C:Предприятие 8.3» - 8.3.17 и выше.

Продукт разработан в формате расширения (файл .cfe) для типовой конфигурации «ERP Управление предприятием 2», редакция 2.4. Применять данное решение можно начиная с редакции 2.4.13.275.

В настоящей книге описывается функционал, назначение объектов и правила работы с ними, позволяющий автоматизировать следующие направления деятельности производственной организации:

- ведение перечня показателей контроля качества, которые используются и контролируются на предприятии по сырью, полуфабрикатам, комплектующим и готовой продукции4
- регистрация нормативов показателей качества, отслеживание истории их изменения;
- формирование заявок на проведения проверок параметров качества в подразделения, осуществляющие замер и регистрацию показателей;
- внесение и хранение в системе данных о фактических значениях показателей качества.

#### НАЧАЛО РАБОТЫ

До начала практического использования функционала, который описывается в настоящей книге, необходимо сделать следующее:

- установить основную конфигурацию «1С: Управление предприятием 2» ред.2.4;
- подключить расширение в разделе расширений;
- предоставить пользователям необходимые права доступа,
- ввести начальные данные.

# 1.1. ИНСТРУКЦИЯ ПО ПОДКЛЮЧЕНИЮ РАСШИРЕНИЯ

1.1.1. Системные требования

Требования к ПО и рекомендуемая к использованию версия платформы "1С:Предприятие 8.3" определяются функционалом расширяемой конфигурации "1С:ERP Управление предприятием 2", редакция 2.4

#### 1.1.2. Подключение расширения

До начала практического использования расширения необходимо сделать следующее:

• установить основную конфигурацию «1C:ERP Управление предприятием 2» ред.2.4; инструкция по установке данного программного продукта изложена в документации к нему.

• подключить расширение в разделе расширений;

Подключение расширения производится пользователем с полными правами (правами администратора): «НСИ и администрирование» - «Печатные формы, отчеты и обработки» - «Расширения».

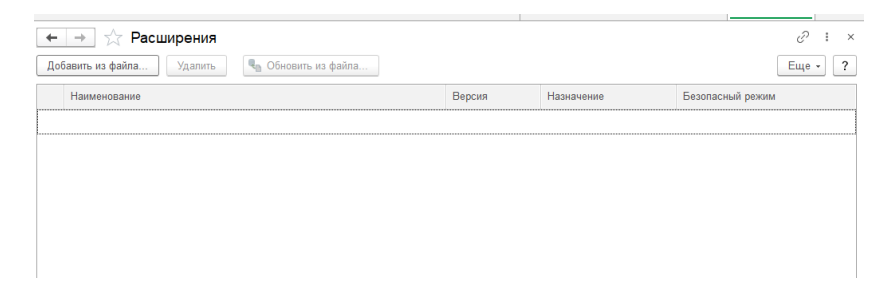

Рисунок 1. Подключение расширения (1)

В открывшемся списке по кнопке «Добавить из файла» выбрать файл расширения QMS.cfe.

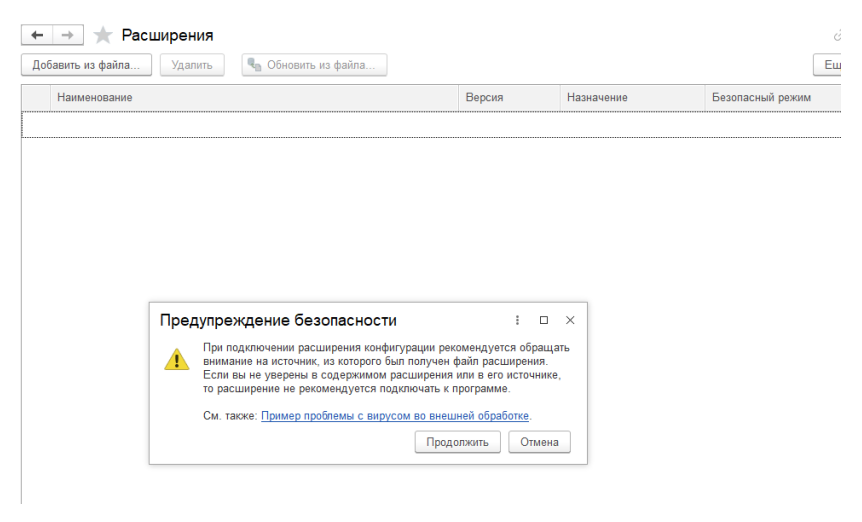

Рисунок 2. Подключение расширения (2)

При попытке подключить файл система выдает предупреждение. Надо нажать на кнопку «Продолжить».

| 📔 Демонстрационная база / 1С:ERP Управление предприятием 2 (1С:Предприятие) | 🕚 🏠 🔾 Орпов Александр Владимирович ᆕ 🔔 🗗                                           |
|-----------------------------------------------------------------------------|------------------------------------------------------------------------------------|
| 🔒 Выберите файл расширения конфигурации                                     | × их дней не распространяется! × Печатные формы, отчеты и обработки × Расширения × |
| ← → ✓ ↑ 🔜 « #Регзопз → Качество ✓ ひ Поиск: Качество                         | ۹.<br>۲. ۲. ۲.                                                                     |
| Упорядочить 👻 Новая папка 📰 👻 🔟                                             |                                                                                    |
| Консультации                                                                | Еще - ?                                                                            |
| OneDrive                                                                    | Версия Назначение Безопасный режим                                                 |
| JD Galavy IS Prime                                                          |                                                                                    |
| QMS_ QMS_16092020 QMS_28092020                                              |                                                                                    |
| 🗄 Документы                                                                 |                                                                                    |
| 👃 Загрузки                                                                  |                                                                                    |
| 📰 Изображения                                                               |                                                                                    |
| 👌 Музыка                                                                    |                                                                                    |
| 🧊 Объемные объ                                                              |                                                                                    |
| Рабочий стол                                                                |                                                                                    |
| 🏪 Локальный дис                                                             |                                                                                    |
| Data (E)                                                                    |                                                                                    |
| Имя файла: Расширение конфигурации (                                        |                                                                                    |
| Открыть Отмена                                                              |                                                                                    |
| Регламентированный учет                                                     |                                                                                    |
| Международный<br>финансовый учет                                            |                                                                                    |
| с НСИ и<br>администрирование                                                |                                                                                    |

Рисунок 3. Подключение расширения (3)

В открывшемся окне проводника необходимо выбрать нужный файл расширения, выделить его маркером и нажать кнопку «открыть».

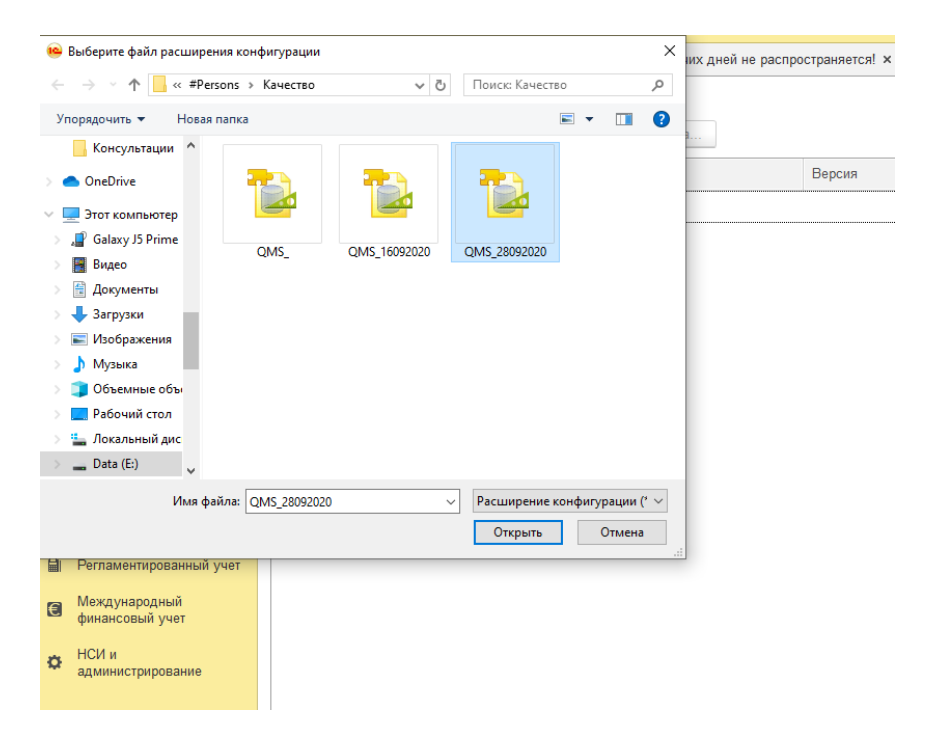

#### Рисунок 4. Подключение расширения (4)

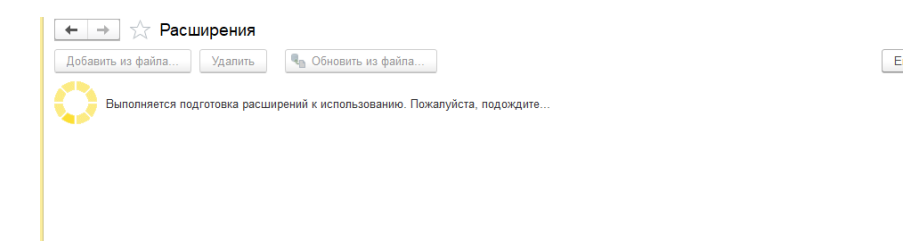

Рисунок 5. Подключение расширения (5)

Во время добавления может помешать фоновое задание и будет выдано сообщение о том, что не произошло блокировки базы. Процедуру добавления расширения необходимо просто повторить.

После добавления расширения:

| <ul> <li>              Собавить из файла      </li> <li>             Удалить         </li> <li>             Удалить         </li> <li>             Обновить из файла         </li> </ul> |                            |            | с? : ×<br>Еще • ? |
|----------------------------------------------------------------------------------------------------|----------------------------|------------|-------------------|
| 1 Чтобы продолжить работу с учетом сделанных изменений, необходимо пери                                                                                                    | <u>езапустить</u> программ | ıy.        |                   |
| Наименование                                                                                                    | Версия                     | Назначение | Безопасный режим  |
| 🗹 🕘 QMS                                                                                                    |                            | Дополнение |                   |
|                                                                                                    |                            |            |                   |
|                                                                                                    |                            |            |                   |
| Расширение подключено                                                                                                    |                            |            |                   |
| <ul> <li>Будет подключено после перезапуска программы</li> </ul>                                                                                                    |                            |            |                   |
| те удалось подключить при входе в программу                                                                                                    |                            |            |                   |
| Сообщения:                                                                                                    |                            |            | ×                 |
| <ul> <li>Новый объект: Справочник.AC_ВидыПоказателейКонтроля</li> </ul>                                                                                                    |                            |            |                   |
| <ul> <li>Новый объект: Справочник.АС_ВидыПроверок</li> </ul>                                                                                                    |                            |            |                   |
| <ul> <li>Новый объект: Справочник.АС_ЗначенияПоказателейКачества</li> </ul>                                                                                                    |                            |            |                   |
| <ul> <li>Новый объект: Справочник. АС_НормативныеДокументы</li> </ul>                                                                                                    |                            |            |                   |

Рисунок 6. Подключение расширения (5)

Необходимо убрать (✓) «Безопасный режим» и перезапустить программу, чтобы были приняты изменения.

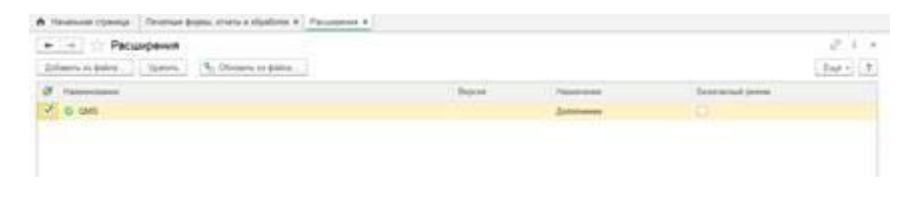

Рисунок 7. Подключение расширения (6)

#### 1.1.3 Методика подключения ключей защиты

Расширение может поставляться с программными ключами защиты.

#### <u>Программные ключи</u>

Прежде чем производить активацию программной лицензии на пк должен быть установлен набор драйверов sentinel hasp с библиотеками зашиты поставщика из комплекта поставки, предоставленного Вам при приобретении продукта, в виде файлов на компакт диске (usb-накопителе), либо в виде электронной поставки на e-mail, либо иным способом.

На данный момент актуальная версия драйверов 7.60.1.2.

Активация лицензий проводится по следующей ссылке: http://95.79.98.63:8081/ems/customerLogin.html

В окне активации вводится лицензия после чего на сервере активации происходит поиск лицензии. Если лицензия введена правильно, будет предложено заполнить личные данные для регистрации - в этом окне обязательные поля помечены символом \*. На основе этих данных будет сформирован профиль, через который в дальнейшем можно будет выполнять восстановление лицензий. После заполнения нажимается кнопка Save и будет предложено 2 варианта: активации online и offline.

Для использования online активации необходимо зайти на webстраницу настроек и компонентов драйвера защиты sentinel hasp по адресу: http:// 127.0.0.1:1947 или <u>http://localhost:1947</u>.

| 🕽 Mexao 🛛 Gernalto Se                                       | ntinel ACC Ser: X +                                                                                                    |                              |            |                               |                                        |              |                        | Q (P)     |
|-------------------------------------------------------------|----------------------------------------------------------------------------------------------------|------------------------------|------------|-------------------------------|----------------------------------------|--------------|------------------------|-----------|
| < > C 88   €                                                | localhost:1947/jnt_/devices.htm                                                                                                    | ni<br>An annana an Dhaonna   |            | man ya 🖉 🖓 Danaya 🗮 Managaran |                                        | Management 7 | E Hannan confer        | • ⊳ ♡   ± |
| gemalto <sup>×</sup>                                        | and a state of the state of the |                              |            |                               | and a substantial of a substantial for |              | Sentinel Admin Contr   | ol Cente  |
| Options                                                     | Sentinel Keys Available                                                                                                    | on SOFT-PO-001               |            |                               |                                        |              |                        |           |
| Sentinel Keys                                               | # Location                                                                                                    | Vendor                       | Key ID     | Key Type                      | Configuration                          | Version      | Sessions Actions       |           |
| Products                                                    | 1 SOFT-OP-009                                                                                                    | 100664                       | 1440491589 | HASP HL Net 10                | 2 <b>1</b>                             | 3.25         | - Erowse Net Features  |           |
| Features<br>Sessions                                        | 2 APRIL7                                                                                                    | 99146                        | 1493107854 | Sentinel HL Pro               | Driverless                             | 4.33         | 51 Erowse Net Features |           |
| Update/Attach                                               | 3 SOFT-OKAR-004                                                                                                    | (39146)<br>GQWGK<br>(100664) | 323016723  | Sentinel LDK Master           | HASP                                   | 4.27         | Browse Net Features    |           |
| Access Leg<br>Configuration<br>Disgnostics<br>Help<br>About |                                                                                                    |                              |            |                               |                                        |              |                        |           |
|                                                             |                                                                                                    |                              |            |                               |                                        |              |                        | Hele      |
|                                                             |                                                                                                    |                              |            |                               |                                        |              |                        |           |

Рисунок 8. Установка программных ключей защиты (1)

Затем перейти в раздел: Configuration. Где будет необходимо переключится на вкладку: Network.

| × materiore cover.       | et ronetp 🚺 Ban                                                                | испение пол. 🚺 Формурование хл. 🧧 IC, Лемом 🧧 Методичес                                                                                                    | сая под. 🚺 Вооврацение стар 🚺 Выяод печатных ф 🚺                                                                                                    | Vorozesocesene Za V Hexoropue cooder                  | dmin Contro                   |
|--------------------------|--------------------------------------------------------------------------------|----------------------------------------------------------------------------------------------------|----------------------------------------------------------------------------------------------------|-------------------------------------------------------|-------------------------------|
| Configuration for Sentin | el License Ma                                                                  | nager on SOFT-PO-001                                                                                                    |                                                                                                    |                                                       |                               |
| Basic Settings           | Users                                                                          | Access to Remote License Managers                                                                                                    | Access from Remote Clients                                                                                                    | Detachable Licenses                                   | Network                       |
| Network Visibility       | All Network<br>O None (Local                                                   | Adapters - A change to this setting may disrupt existing local an<br>When this setting is changed, License Manager will it<br>If set to "None", keys containing FQDN protected loc<br>Warning, If this browser seekon in with a renete Ad                                                                                                    | d remote sessions with this License Manager.<br>In unavailable for several seconds.<br>reces will be disabled.<br>In Centrol Centre, and you set that remote License Manager ser | vice to "None", your session terminates. You will not | the able to reconnect to that |
|                          |                                                                                | License Manager service or Admin Control Center.                                                                                                    |                                                                                                    |                                                       |                               |
| HTTP Proxy               | ® None<br>○ WPAD<br>○ Manual                                                   | License Manager service or Admin Control Center.  This setting is only used to download ACC Language                                                                                                    | Pada.                                                                                                    |                                                       |                               |
| HTTP Preay               | ® None<br>O WPAD<br>O Manual<br>Addres<br>Port                                 | Liones Manager sanitis er Athinis Cuelos Centor:  • This setting is only used to diversized ACC Language  (  11228                                                                                                    | Pada                                                                                                    |                                                       |                               |
| HTTP Provy               | None     WPAD     Manual     Addres     Part     http://local     http://local | Liansa Minager andra or Admin Cantor Carlor<br>- This setting is only used to described ACC Language<br>or<br>2128<br>- Net 1888<br>A.C.1999                                                                                                    | Pada.                                                                                                    |                                                       |                               |
| ENS GR.                  | None     WPAD     Manual     Addree     Part     http://local     http://local | Linear Winapy and a st Adult Cardia Cardia<br>- This setting to only used to devote ACC Language<br>- This setting to only used to devote ACC Language<br>- This setting to only used to devote ACC Language<br>- This setting to only used to devote ACC Language<br>- This setting to only used to devote ACC Language<br>- This setting to only used to devote ACC Language<br>- This setting to only used to devote ACC Language<br>- This setting to only used to devote ACC Language<br>- This setting to only used to devote ACC Language<br>- This setting to only used to devote ACC Language<br>- This setting to only used to devote ACC Language<br>- This setting to only used to devote ACC Language<br>- This setting to only used to devote ACC Language<br>- This setting to devote ACC Language<br>- This setting to devote ACC Language | Pots.                                                                                                    |                                                       |                               |

Рисунок 9. Установка программных ключей защиты (2)

Где в настройках EMS URL необходимо добавить сервер активации в список серверов: (http:// 95.79.98.63:8081) . и нажать кнопку сохранить: Submit .

|                                     |                                                                             |                                                                                                    |                                                                                                    | Sentinel A                                          | dmin Cont                  |
|-------------------------------------|-----------------------------------------------------------------------------|----------------------------------------------------------------------------------------------------|----------------------------------------------------------------------------------------------------|-----------------------------------------------------|----------------------------|
| Configuration for<br>Basic Settings | Sentinel License Manag                                                      | er on SOFT-PO-001<br>Access to Remote License Managers                                                                                                    | Access from Remote Clients                                                                                                    | Detachable Licenses                                 | Network                    |
| Network <sup>1</sup>                | isibility 🛞 All Network Ada<br>O None (Local Acc                            | <ul> <li>A change to this setting may decast existing local</li> <li>When this setting is changed. License Manager et</li> <li>E set to "form", keys containing FODM protocold</li> <li>Winning Trib in humans results in a neutral A.</li> <li>License Manager service or Admin Central Center</li> </ul> | and remain associons with this License Manager.<br>If the unavailable for several socoods.<br>Increase will be disabled.<br>drink Control Center, and you soft that remote License Manager ser- | rice to "None", your session terminates. You will n | of be able to reconnect to |
| HTTP Pr                             | 9 ® None<br>O WPAD<br>O Manual<br>Address:<br>Port: 3                       | This setting is only used to download ACC Langue 128                                                                                                    | ga Pada.                                                                                                    |                                                     |                            |
| EMS URL                             | http://Jacabes<br>http://127.0.0.<br>http://95.79.88.<br>Specify EMS server | 1940<br>1990<br>1970<br>1970<br>USE If JUAN & duality in you bravese                                                                                                    | <u>0</u>                                                                                                    |                                                     |                            |

Рисунок 10. Установка программных ключей защиты (3)

После чего можно переходить на страницу активации лицензии: http://95.79.98.63:8081/ems/customerLogin.html. Где необходимо будет ввести свой ключ активации и, если лицензия введена правильно, будет предложено заполнить личные данные для регистрации - в этом окне обязательные поля помечены символом \*. На основе этих данных будет сформирован профиль, через который в дальнейшем можно будет выполнять восстановление лицензий. После заполнения нажимается кнопка Save. И затем нажать на кнопку online активации. Дождаться завершения активации.

Рисунок 11. Установка программных ключей защиты (4)

После получения сообщения: Активация лицензии завершена, можно убедиться, что лицензия активировалась, для этого перейдите по ссылке http://localhost: 1947 - в разделе sentinel keys должна появится Ваша лицензия.

Если на компьютере отсутствует интернет - используется offline активация. Во время выполнения такого варианта активации будет предложено скачать утилиту RUS, с помощью которой будет выполнена offline активация.

| annoe 2 Percentrations                                                                   | ana • 🔊 Konnes                                                                    | uus nefi-door ve                          |                                                                     | - Control Print                |                     |
|------------------------------------------------------------------------------------------|-----------------------------------------------------------------------------------|-------------------------------------------|---------------------------------------------------------------------|--------------------------------|---------------------|
| Product Key Details X                                                                    | SafeNet Sentine                                                                   | ACC: Senti                                |                                                                     | 🏠 • 🖾 - 🖾 🖶 • Страница • Безон | пасность • Сервис • |
| Sentinel <mark>EMS</mark> g                                                              | enerate Lice                                                                      | nse                                       |                                                                     | ⊘ × <sup>com</sup>             | e   Logout  Help    |
| NTITLEMENT MANAGEMERT SYSTEM                                                             | rder Details                                                                      |                                           |                                                                     |                                |                     |
| Product Key : 83ebd8<br>Product Key<br>Customer Name<br>Channel Partner:<br>Activations: | Product Key:<br>Customer:<br>Activations:<br>Ref ID 1:<br>Entitlement<br>Comments | 83ebd543-73d0-403d-1<br>ООО Пирожхов<br>1 | 915a-c968d1d2ab79<br>Email<br>Remaining<br>Activations<br>Ref ID 2: | pirozhlov@test.ru<br>1         | ne Activation       |
| Previous<br>Activations:<br>Enforcement                                                  | Products:                                                                         | Product demo2                             | Lock Type<br>HL or SL (AdminMode                                    | or UserMode)                   | _                   |
| Products  demo2  Feature flame                                                           |                                                                                   | Download a too                            | ol to generate C2V 🍽                                                |                                |                     |
| 3D (191)                                                                                 | pload C2V                                                                         |                                           |                                                                     |                                |                     |
|                                                                                          | Upload C2V:                                                                       |                                           |                                                                     |                                |                     |
|                                                                                          | Comments:                                                                         |                                           |                                                                     | X                              |                     |
|                                                                                          |                                                                                   |                                           |                                                                     | Generate Cancel                |                     |

Рисунок 12. Установка программных ключей защиты (5)

Утилиту необходимо скачать и запустить на компьютере выбранном для активации лицензии. Запустив программу выполните сбор информации для установки нового ключа.

| Сбор информации                                         | Применить файл лицензии                                                                  | Передать лицензию                                 |                 |                   |   |
|---------------------------------------------------------|------------------------------------------------------------------------------------------|---------------------------------------------------|-----------------|-------------------|---|
| Gemalto                                                 |                                                                                          |                                                   |                 |                   |   |
| Система уд                                              | аленного обновл                                                                          | ения Sentinel                                     | (RL             | JS)               |   |
| Кастомизировано д                                       | иля пакетного кода DEMOMA.                                                               |                                                   |                 |                   |   |
| Можно кастомизир<br>для пользователя<br>Разработка > Со | овать Sentinel RUS для пакетно<br>на этом экране. В веб-интерфе<br>из <b>дание RUS</b> . | го кода и изменить тен<br>йсе Sentinel EMS перейд | ст, вы<br>ите в | водимый<br>раздел | ł |
| 00:43:46:                                               |                                                                                          |                                                   |                 |                   |   |
| Слепок извлечен,                                        | 127%-cc +42%4134c34c1                                                                    |                                                   |                 |                   |   |
|                                                         |                                                                                          |                                                   |                 |                   |   |
|                                                         |                                                                                          |                                                   |                 |                   |   |
|                                                         |                                                                                          |                                                   |                 |                   |   |
|                                                         |                                                                                          |                                                   |                 |                   |   |
|                                                         |                                                                                          |                                                   |                 |                   |   |
|                                                         |                                                                                          |                                                   |                 |                   |   |
|                                                         |                                                                                          |                                                   |                 |                   |   |
|                                                         |                                                                                          |                                                   |                 |                   |   |
|                                                         |                                                                                          |                                                   |                 |                   |   |
|                                                         |                                                                                          |                                                   |                 |                   |   |
|                                                         |                                                                                          |                                                   |                 |                   |   |
|                                                         |                                                                                          |                                                   |                 |                   |   |
|                                                         |                                                                                          |                                                   |                 |                   |   |
|                                                         |                                                                                          |                                                   |                 |                   |   |
| Son undonusione -                                       |                                                                                          |                                                   |                 |                   | - |
| Обновить сушес                                          | твующий ключ защиты                                                                      |                                                   |                 |                   |   |
| C Concomo cymer                                         | A management of the second of the                                                        |                                                   |                 |                   |   |
| D) Vernighters sign                                     |                                                                                          |                                                   |                 |                   |   |

Рисунок 13. Установка программных ключей защиты 5))

В результате Вы получите файл с расширением c2v который необходимо загрузить на странице сервера активации выбрав его в строке upload c2v. После нажатия на кнопку Generate будет сгенерирован файл для активации лицензии.

| HOE C PENDIPHONE                                                                                                    | mercal . Als                                   | nonemus seli-boarne.                                                                                |                                                             |                                                                                                 | - Lauran and the second second s |                    |
|----------------------------------------------------------------------------------------------------|------------------------------------------------|----------------------------------------------------------------------------------------------------|-------------------------------------------------------------|-------------------------------------------------------------------------------------------------|----------------------------------------------------------------------------------------------------|--------------------|
| Product Key Details                                                                                                    | × SafeNet S                                    | entinel ACC: Senti                                                                                  |                                                             | 5                                                                                               | • 🔂 · 🖃 👼 • Crpansua • 5es                                                                                                    | опасность • Серви  |
| entinel EMS                                                                                                    | 5                                              | 11                                                                                                  |                                                             |                                                                                                 | Welcor                                                                                                    | ne   Logout   Helr |
| ITLEMENT MANAGEMENT SYSTE                                                                                                    | × 1                                            | Generate License                                                                                    | -                                                           | _                                                                                               |                                                                                                    | 0×                 |
|                                                                                                    |                                                |                                                                                                    | V2C                                                         | generated successfully                                                                          | 1                                                                                                    |                    |
| Product Key : 83ebd                                                                                                    | 543-73d0-403                                   | Order Details                                                                                       |                                                             |                                                                                                 |                                                                                                    | an                 |
| Induict Key-<br>Coatomer Name:<br>Charlose Partner:<br>Activations<br>Activations<br>Activations<br>Inforcement<br>Products<br>B demo? | 83ebd54<br>OOD file<br>-<br>1<br>0<br>Sentinel | Product Key: 8<br>Customer: C<br>Activations: 1<br>Ref D 1:<br>Entitlement<br>Comments<br>Products: | Зево543-73d0-403d-9f5a-c<br>ОО Пирожков<br>Product<br>demo2 | BeBd1d2ab79<br>Email<br>Remaining<br>Activationa:<br>Ref D 2:<br>Lock Type<br>HL or SL (AdminWo | pirozhkov@test.ru<br>1<br>ode or UšerMode)                                                                                                    | _                  |
|                                                                                                    |                                                |                                                                                                    | Download RUS, a tool to ge                                  | nerate C2V 🔸                                                                                    |                                                                                                    |                    |
|                                                                                                    |                                                | Activation Details                                                                                  |                                                             |                                                                                                 |                                                                                                    |                    |
|                                                                                                    |                                                | Key ID<br>775287222369187629                                                                        | Lock Type<br>SL-Userklode                                   | Activation Date<br>2016-10-27                                                                   | Comments Download V2C F                                                                                                    | 14                 |
|                                                                                                    |                                                |                                                                                                    |                                                             |                                                                                                 |                                                                                                    |                    |

Рисунок 14. Установка программных ключей защиты (6)

Скачайте полученный файл и загрузите в утилиту RUS на вкладке «Применить файл лицензии».

| P RUS             |                         |                   |   | × |
|-------------------|-------------------------|-------------------|---|---|
| Сбор информации   | Применить файл лицензии | Передать лицензию | 1 |   |
|                   |                         |                   |   |   |
|                   |                         |                   |   |   |
|                   |                         |                   |   |   |
|                   |                         |                   |   |   |
|                   |                         |                   |   |   |
|                   |                         |                   |   |   |
|                   |                         |                   |   |   |
|                   |                         |                   |   |   |
|                   |                         |                   |   |   |
| Файл обновления   |                         |                   |   |   |
| Downersts ofwores |                         |                   |   |   |

Рисунок 15. Установка программных ключей защиты (7)

Активация лицензии завершена. Что бы убедиться что лицензия активировалась перейдите по ссылке http://localhost: 1947 - в разделе sentinel keys должна появится Ваша лицензия.

Важно! Обратите внимание что активация лицензии через утилиту RUS производится только 1й раз при отсутствии ключей sentinel hasp на пк. Для активации нескольких лицензий на пк используется online активация.

#### Ошибка код 48 VLIBS\*

При онлайн активации может возникнуть данная ошибка. Возникает она из-за невозможности автоматически скачать и установить библиотеку vlibs\*.dll в каталог C:\Program Files (x86)\Common Files\Aladdin Shared\HASP\. В этом случае необходимо воспользоваться утилитой haspdinst.

Как правило при возникновении такой ошибки код активации в центре лицензирования проходит регистрацию

и повторно по нажатию кнопки онлайн активации она не проходит. В этом случае нужно перезайти на веб страницу центра лицензирования с использованием того же кода продукта и скачать файл активации с расширением.v2c. Использовать его можно в веб интерфейсе к драйверу sentinel hasp по ссылке http://localhost: 1947 на станице Update/Attach.

### 1.2. НАСТРОЙКИ ДОСТУПА ПОЛЬЗОВАТЕЛЕЙ

Следует предоставить пользователям необходимые права через назначение профилей (или ролей и дополнительных прав).

#### 1.2.1. Используемые роли

Роли группируются по участкам работы.

В продукте «Апрель Софт: Управление качеством. Расширение для 1C:ERP» предусмотрены следующие роли:

|  | Роль | Назначение роли |
|--|------|-----------------|
|--|------|-----------------|

| Базовые права            | Дает основные начальные      |
|--------------------------|------------------------------|
|                          | права на доступ к            |
|                          | расширению контроля          |
|                          | качества. Без этой роли      |
|                          | пользователи использовать    |
|                          | функционал блока не могут.   |
|                          | Она должна быть добавлена    |
|                          | всем пользователям, которые  |
|                          | будут использовать данный    |
|                          | блок, исключая пользователя  |
|                          | с полными правами по блоку   |
|                          | качества (роль Контроль      |
|                          | качества полные права»       |
| Заявка на сертификацию   | Данная роль дает доступ к    |
| редактирование           | документу «Заявка на         |
|                          | контроль», его созданию и    |
|                          | редактированию.              |
| Заявка на сертификацию   | Данная роль дает доступ к    |
| просмотр                 | документу «Заявка на         |
|                          | контроль» только на чтение и |
|                          | использование. Без           |
|                          | изменения.                   |
| Контроль качества полные | Полные права к объектам      |
| права                    | расширения.                  |
| Нормативно               | Данная роль дает доступ к    |
| технологическая          | документу «Нормативно        |
| документация просмотр    | технологическая              |
|                          | документация» только на      |
|                          | чтение и использование. Без  |
|                          | изменения.                   |
|                          | Доступ на чтение к регистру  |
|                          | хранения нормативных         |
|                          | значений.                    |

| Нормативно              | Данная роль дает доступ к   |
|-------------------------|-----------------------------|
| технологическая         | документу «Нормативно       |
| документация            | технологическая             |
| редактирование          | документация», его созданию |
|                         | и редактированию.           |
| Показатели качества     | Данная роль дает права на   |
| изменение               | изменения к справочнику     |
|                         | показатели качества, видам  |
|                         | показателей качества        |
| Регистрация параметров  | Роль дает возможность       |
| качества просмотр       | просматривать фактические   |
|                         | значения параметров         |
|                         | качества, которые           |
|                         | зафиксированы в системе.    |
|                         | Доступ к документу          |
|                         | регистрации фактических     |
|                         | данных качества             |
| Регистрация параметров  | Роль дает право на создание |
| качества редактирование | документа по регистрации    |
|                         | фактических параметров      |
|                         | качества и отражение данных |
|                         | в специальном связанном     |
|                         | регистре сведений.          |

1.2.2. Обновление продукта «Апрель Софт: Управление качеством. Расширение для 1С:ЕRР»

При смене релиза расширяемой конфигурации «ERP Управление предприятием 2», редакция 2.4 при необходимости, работоспособность расширения обеспечивается путем предоставлению пользователю новой версии, по электронной почте: po@aprilnn.ru.

#### 1.2.3. Ограничения доступа на уровне записей

Созданные в рамках расширения роли содержат механизм ограничения доступа пользователей на уровне записей. Данный механизм позволяет устанавливать дополнительные ограничения на доступ к каждому виду данных, разрешенному ролями пользователя.

В качестве критерия ограничения доступа используется связь данных с элементами или группами определенного справочника.

#### Примечание

Возможности всех ролей функционала блока Управление качеством охватываются ролью *Контроль качества полные права*. Эта роль разрешает любые действия с любыми данными информационной базы без каких-либо ограничений в рамках функционала Управление качеством..

### ГЛАВА 2

#### УПРАВЛЕНИЕ КАЧЕСТВОМ

#### 2.1 НАЧАЛЬНАЯ НАСТРОЙКА БЛОКА УПРАВЛЕНИЕ КАЧЕСТВОМ

Для того чтобы использовать функциональные возможности блока качества, необходимо выполнить настройку данного блока.

Настройка и использование блока качества выполняется в регистре сведений «Константы блока качество» (раздел «Управление качеством» - Константы блока качество, Рисунок 16. Настройка блока Управление качество)

| 2      | Кадры                                 | QMS Значения показателей качества       | Создать |
|--------|---------------------------------------|-----------------------------------------|---------|
|        |                                       | QMS История статуса серии               | QMS 3H  |
| _      |                                       | QMS Константы блока качество            | QMS Ko  |
| -      | зарплата                              | QMS Контроль качества                   | QMS 3a  |
|        |                                       |                                         | QMS Pe  |
| ß      | Казначейство                          | Контроль качества                       | QMS Ho  |
|        |                                       | QMS Заявка на контроль                  | QMS Ho  |
|        | Финанаарый разультат и                | QMS История измерений                   | QMS Ho  |
| щ      | финансовый результат и<br>контроллинг | QMS Регистрация результатов контроля    | QMS No  |
|        |                                       |                                         | QMS Пo  |
| 29     | Виеоборотные активы                   | Нормативы                               | QMS Ви  |
| 10.000 |                                       | QMS Нормативно техническая документация | QMS Ви  |
|        |                                       | QMS Нормативные документы               | QMS Ти  |
|        | Регламентированный учет               | QMS Показатели качества                 | QMS Ти  |
|        |                                       |                                         |         |
| 6      | Международный                         | Нормативно-справочная информация        |         |
| E      | финансовый учет                       | QMS Виды показателей контроля           |         |
|        |                                       | QMS Виды проверок                       |         |
| ø      | НСИ и                                 | QMS История применения нормативов       |         |
|        | администрирование                     | QMS Типы измеряемых свойств             |         |
| 0      | Иппарление качестром                  |                                         |         |
| Ĩ      | (QMS)                                 |                                         |         |

Рисунок 16. Настройка блока Управление качеством

На форме настроек блока качества (Рисунок 17. Форма настройки блока качества) можно выполнить следующие настройки:

| 🔶 → Форма настро                                          | оек                 |                                |                            |                                                          | :               | × |
|-----------------------------------------------------------|---------------------|--------------------------------|----------------------------|----------------------------------------------------------|-----------------|---|
| Записать Заполнить по умолча                              | анию                |                                |                            |                                                          | Еще             | Ŧ |
| Использовать блок контроля качест                         | гва                 |                                |                            |                                                          |                 |   |
| Входной контроль<br>Использование входного контроля: [    |                     | Оперативный к<br>Использование | онтроль<br>🗹               | Выходной контроль<br>Использование выходного контроля:   |                 |   |
| Дата начала контроля качества при 🛛 🗌                     | 🗎                   | оперативного<br>контроля:<br>т |                            | Дата начала контроля качества при<br>реализации клиенту: |                 | ] |
| Контроль статуса годности при<br>передачи в производство: | На дату документа 🔹 | тип оперативного<br>контроля:  | По заявке на сертификаци 🔻 | Контроль статуса годности при<br>реализации клиенту:     | На дату докумен | • |

Рисунок 17. Форма настройки блока качества

#### Общая настройка:

Использование блока контроля качества – общая настройка, определяющая использование блока контроля качества (определяющая возможность включения в серии статуса годности). Для использования блока контроля качества необходимо установить флаг «Использовать блок

контроля качества» ( Использовать блок контроля качества .)

Входной контроль качества:

Использование входного контроля - настройка, определяющая использование входного контроля качества, возможность регистрация показателей качества фактических от документов поступления и регистрация с операцией «Входной контроль». Для использования входного контроля качества необходимо установить флаг «Использование входного контроля» ( 🗹 ) Использование входного контроля:

Дата начала контроля качества при передаче в производство – указывается дата ( Дата начала контроля качества при Ē которой начинается отработка передачи в производство: с контроля качества при передаче в производства. Дата вводится если внедрение блока контроль качества ведется в уже функционирующей базе. Если внедрение блока качество ведется в ещё не функционирующей базе (новой базе), тогда дату заполнять не обязательно. Контроль статуса годности при передаче в производство – определяется как будет выполняться контроль статуса годности при передаче в производство ( Контроль статуса годности при На дату документа передачи в производство: ). Настройка может принимать одно их

значений:

- По дате документа контроль статуса годности при передаче в производство будет выполняться по дате документа, которым производится передача;
- На текущую дату контроль статуса годности при передаче в производство будет выполняться на текущую дату системы (компьютера).

#### Оперативный контроль:

флаг «Использование оперативного контроля

Использование оперативного контроля - настройка, определяющая использование оперативного контроля, возможность регистрация показателей качества фактических от производственных документов (Этапы производства, Производство без заказа) и регистрация с операцией «Оперативный». Для использования оперативного контроля качества, установить

*Тип оперативного контроля* – определяется условие выполнение проверки для документов «Этап производства» или «Производства без заказов» Тип оперативного По заявке на сертификацию | \* контроля:

- ). Настройка может принимать одно из значений:
- По заявке на сертификацию при закрытии этапа производства, требующего проведение оперативного контроля, будет проверяться, создана ли по всем позициям выпуска, требующим регистрации параметров качества, документ/документы «Заявка на контроль» с видом контроля «Оперативный» введенного на основании документов «Этап производства»; если заявка/заявки на проведение контроля будут в системе, то система позволит оператору/рабочему завершить этап, иначе – этап нельзя будет завершить.
- По Регистрации результата контроля аналогично, как указано выше, но точкой контроля выступают сами документы «Регистрация результатов контроля».
- Не контролируется этап производства, требующий проведения контроля, закрывается не зависимо от того, создана ли заявка на контроль или зафиксированы ли фактические данные документом «Регистрация результатов контроля».

#### Выходной контроль:

Использование выходного контроля - настройка, определяющая использование выходного контроля качества, возможность регистрация показателей качества фактических от документов передачи на склад отгрузки и регистрация с операцией «Выходной контроль». Для использования выходного контроля качества необходимо установить флаг «Использование выходного контроля» (Использование выходного контроля: **(**).

| Дата    | начала     | контроля     | качеств | sa npu | реализации | кли  | енту - | - указываетс | ся дата ( |
|---------|------------|--------------|---------|--------|------------|------|--------|--------------|-----------|
| Дата на | чала контр | оля качества | при     |        |            |      |        |              |           |
| реализа | ации клиен | ту:          | l       |        | ),         | с ко | оторой | начинается   | отработка |

контроля качества при реализации клиенту. Дата вводится если внедрение блока контроль качества ведется в уже функционирующей базе. Если внедрение блока качество ведется в ещё не функционирующей базе (новой базе), тогда дату заполнять не обязательно.

| Контроль ста    | атуса годности  | і при реализац | ии клиенту   | - определяется ка | ак будет выг | юлняться |
|-----------------|-----------------|----------------|--------------|-------------------|--------------|----------|
| контроль        | статуса         | годности       | при          | реализации        | клиент       | y (      |
| Контроль статус | са годности при | [Надат         | ту документа | •                 |              |          |
| реализации кли  | енту:           |                |              | ). Настройка      | может п      | ринимать |

одно их значений:

- По дате документа контроль статуса годности будет выполняться по дате документа передачи из производства на склад ГП;
- На текущую дату контроль статуса годности будет выполняться на текущую дату системы (компьютера).

#### 2.2 ВВОД НОРМАТИВНО-СПРАВОЧНОЙ ИНФОРМАЦИЯ (НСИ)

#### 2.2.1. Справочник «Номенклатура»

Для ведения контроля качество по номенклатурной позиции необходимо в карточке номенклатуры (*paзdeл HCU и администрирования – HCU - Номенклатура*) установить флаг «**Требуется контроль качества**» (Рисунок 18. Карточка номенклатуры). Если для номенклатуры не будет установлен флаг «**Требуется контроль качества**», то регистрация параметров контроля качества для нее выполняться не будет.

| 🔶 🔶 🏫 Продукция с сериями, Склад ГП справо                       | очно (Номенклатура)        |                          |                                | c? ⊧ ×              |
|------------------------------------------------------------------|----------------------------|--------------------------|--------------------------------|---------------------|
| Основное QMS История применения нормативов                       |                            |                          |                                |                     |
| Записать и закрыть 📄 🔖 🗐 💽 ечать                                 | 🕅 Отчеты 👻 Перейти         | •                        |                                | Еще - ?             |
| Карточка Реквизиты                                               |                            |                          |                                |                     |
| Номенклатура с аналогичными свойствами                           |                            |                          | Показать все                   | Свернуть все группы |
| Рабочее наименование: Продукция с сериями, Склад ГП справочно    |                            |                          |                                |                     |
| Наименование для печати: Продукция с сериями, Склад ГП справочно |                            |                          |                                | I                   |
| Артикул:                                                         | Код: 00-00000311           |                          |                                | Штрихкоды (О)       |
| . Описание                                                       | 🗵 Основные параметр        | сы учета                 |                                |                     |
| 🚯 🖉 🛛 Из присоединенных файлов                                   | Вид номенклатуры:          | Продукция по сериям (сг  | травочно)                      | • LP                |
|                                                                  | Тип номенклатуры:          | Товар                    |                                |                     |
|                                                                  | Характеристики:            | Не используются          |                                |                     |
| Добавить изображение                                             | Серии:                     | Партия товаров           |                                |                     |
|                                                                  | Оформление продажи:        | Реализация товаров и усл | nyr                            |                     |
|                                                                  | Группа списка:             |                          |                                | • P                 |
| Текстовое описание:                                              | Группа доступа:            | Бытовая техника          |                                | * LP                |
|                                                                  | Качество:                  | Новый                    | Товары другого<br>качества (0) | 2                   |
|                                                                  | Требуется контроль качеств | a: 🗹                     |                                |                     |
|                                                                  | 🖓 Елинины измерения        | и усповия уранения       |                                | *                   |

Рисунок 18. Карточка номенклатуры

**!!!ВАЖНО:** Реквизит **«Требуется контроль качества»** можно установить, только для позиций номенклатуры, у которых вид номенклатуры имеет серийный учет, и хотя бы по одному складу установлено ведение серийного учета, а так же номенклатура принадлежит виду номенклатуры с типом Товар (контроль выполняется при записи элемента).

| 🖈 Продукция по сериям (справочно) (Вид номенклатуры) 🧷 🕴 🛛 |                                                    |                                                                             |                                              |                           |         |  |  |
|------------------------------------------------------------|----------------------------------------------------|-----------------------------------------------------------------------------|----------------------------------------------|---------------------------|---------|--|--|
| Основное <u>QMS Истори</u>                                 | я применения нормативов                            |                                                                             |                                              |                           |         |  |  |
| Записать и закрыть                                         | Записать 📒 Соз                                     | здать на основании 👻 📑 Пе                                                   | рейти 👻                                      |                           | Еще - ? |  |  |
| Основное                                                   |                                                    | L                                                                           |                                              |                           |         |  |  |
| Доп. реквизиты                                             | При печати наименования                            | груза в транспортной накладной исп                                          | ользовать:                                   |                           |         |  |  |
| Шаблоны наименований                                       | • наименование из наст                             | роек программы: <не указано>                                                |                                              |                           |         |  |  |
| Фильтр по свойствам                                        | 🔘 индивидуальное наим                              | енование:                                                                   |                                              |                           |         |  |  |
| Настройки создания                                         | Продажа оформляется:                               | Реализация товаров и услуг                                                  | Ŧ                                            |                           |         |  |  |
| Значения по умолчанию                                      | Тарарии ю катогории:                               |                                                                             | 1001                                         | CRUCOV                    | - I     |  |  |
| Доп. сведения                                              | товарные категории.                                | Пастроены для этого вида ношенкла                                           | al î boi                                     | CIMCON                    |         |  |  |
|                                                            | 📃 Характеристики: ?                                |                                                                             |                                              |                           |         |  |  |
|                                                            | 🗹 Серии: ?                                         | Настроены для этого вида номенкла                                           | атуры                                        |                           | I       |  |  |
|                                                            | Серия идентифицирует: П                            | <b>артия товаров</b> (Номер)                                                |                                              |                           |         |  |  |
|                                                            | Скрыть описание огранич                            | ений                                                                        |                                              |                           |         |  |  |
|                                                            | В настройках не включе<br>"Управление по FEFO ос   | но указание в серии срока годности,<br>статками серий" и "Авторасчет по FEF | поэтому нельзя использ<br>FO остатков серий" | овать политики учета сери | ий      |  |  |
|                                                            | Политика учета серий: ? Серии не используются 🖉    |                                                                             |                                              |                           |         |  |  |
|                                                            | Есть индивидуальные настройки политики учета серий |                                                                             |                                              |                           |         |  |  |
|                                                            | Побавить Еще -                                     |                                                                             |                                              |                           |         |  |  |
| (                                                          | Склад                                              |                                                                             | Политика учета серий                         |                           |         |  |  |
|                                                            | Склад готорой продукци                             |                                                                             | Учет селий справочно                         |                           |         |  |  |
| (                                                          | склад тотовой продукци                             | <u>n</u>                                                                    | учет серии справочно                         |                           |         |  |  |

Рисунок 19.Элемент справочника «Виды номенклатуры»

Также, обращаем внимание, что т.к. параметры качества по номенклатуре фиксируются на серию, это означает, что серии должны быть индивидуальны. Т.е. по одной серии может фиксировать учет одной номенклатурной позиции с одной характеристикой.

Также, т.к. параметры качества фиксируются для серии, это означает, что вся серия/партия будет иметь эти параметры и вся серия/партия будет признана годной или не годной. Понятия частично годной серии, т.е. серии где определенное количество элементов пригодно к использованию, какое-то нет – не поддерживается.

#### 2.2.2. Справочник «Виды проверок»

Для деления контроля качества по видам (Входной контроль. Выходной контроль, Оперативный контроль и т.п.), используется справочник **«Виды контроля»** (*paзdeл «Управление качеством»* - *Нормативно-справочная информация* – *Виды контроля*). Виды контроля используются в документах «Регистрация результатов контроля» и «Заявка на проведение контроля».

Справочник можно заполнить по умолчанию по кнопке «Заполнить предопределенные» (

Заполнить предопределенные

), в таком случае справочник будет заполнен элементами:

- Входной контроль;
- Выходной контроль;
- Оперативный контроль.

При этом ранее введенные элементы будут сохранены.

| 🗕 🔶 🔆 QMS Виды проверок                                                             |                              |             |                                                    | €? <b>:</b> ×    |  |
|-------------------------------------------------------------------------------------|------------------------------|-------------|----------------------------------------------------|------------------|--|
| Создать 🗿 Заполнить предопределенные                                                |                              |             | Поиск (Ctrl+F)                                     | <b>Q</b> - Еще - |  |
| Наименование                                                                        | ↓ Код                        | Комментарий | Идентификатор                                      |                  |  |
| <ul> <li>Входной контроль</li> </ul>                                                | 000000001                    |             | ВходнойКонтроль                                    |                  |  |
| <ul> <li>Входной контроль</li> </ul>                                                | 000000002                    |             | ВыходнойКонтроль                                   |                  |  |
| <ul> <li>Оперативный контроль</li> </ul>                                            | 00000003                     |             | ОперативныйКонтроль                                |                  |  |
| = Ревизия                                                                           | 00000007                     |             | Ревизия                                            |                  |  |
| <ul> <li>Входной контроль</li> <li>Оперативный контроль</li> <li>Ревизия</li> </ul> | 000000002 00000003 000000007 |             | ВыходнойКонтроль<br>ОперативныйКонтроль<br>Ревизия |                  |  |

Рисунок 20. Справочник "Виды проверок"

Для создания нового элемента справочника, необходимо на форме списка справочника нажать на

кнопку «Создать» (Создать), либо создать новый элемент копированием, для этого необходимо

выбрать существующий элемент и нажать кнопку «Скопировать» (

На форме элемента указываются:

- Наименование наименование вида проверки, которое будет использоваться в документах «Регистрация результатов контроля» и «Заявка на проведение контроля».
- Идентификатор идентификатор элемента справочника, не допускается ввод дублирующего значения, реквизит доступен только пользователям с полными правами блока Качество).

| ☆ Ревизия (QMS Виды проверок) 🖉 🕴 |                 |  |       |  |  |  |
|-----------------------------------|-----------------|--|-------|--|--|--|
| Записать и з                      | акрыть Записать |  | Еще 👻 |  |  |  |
| Код:                              | 00000007        |  |       |  |  |  |
| Наименование:                     | Ревизия         |  |       |  |  |  |
| Идентификатор:                    | Ревизия         |  |       |  |  |  |
| Комментарий:                      |                 |  |       |  |  |  |

Рисунок 21. элемент справочника "Виды проверок"

Не допускается ввод двух и более элементов с одинаковым идентификатором.

#### 2.2.3. Справочник «Виды показателей контроля»

Справочник «Виды показателей контроля» (раздел «Управление качеством» - Нормативносправочная информация – Виды показателей контроля) предназначен для хранения видов показателей контроля элементов справочника «Показателей качества». Элементы справочника «Виды показателей контроля» отвечают за формат ввода и хранения показаний контроля качества (например: число, строка, булево и т.п.).

| 🔶 🔶 🏠 QMS Виды по                   | оказ | ателей кон | проля       |                |                       |             |          |                      | €? : ×           |
|-------------------------------------|------|------------|-------------|----------------|-----------------------|-------------|----------|----------------------|------------------|
| Создать                             |      |            |             |                |                       | Поиск (Ctrl | +F)      | x                    | <b>Q</b> - Еще - |
| Наименование                        | Ļ    | Код        | Длина числа | Точность числа | Число неотрицательн   | ное Длина   | а строки | Тип показателя       | Комментарий      |
| = Булевый                           |      | 000000005  |             |                |                       |             |          | Булево               |                  |
| = Диапазон. Число 4.2               |      | 000000010  | 4           | 2              |                       |             |          | Поддиапазон          |                  |
| = Доп. значения                     |      | 000000004  |             |                |                       |             |          | Значение из списка   |                  |
| = Значение/Погрешность (10,2)       |      | 000000001  | 10          | 2              | ✓                     |             |          | Значение погрешность |                  |
| = Новое свойство                    |      | 000000007  | 15          | 2              | <ul> <li>✓</li> </ul> |             |          | Значение погрешность |                  |
| <ul> <li>Новое свойство2</li> </ul> |      | 00000008   | 15          | 2              |                       |             |          | Значение погрешность |                  |
| — Поддиапазон                       |      | 000000011  | 3           | 2              |                       |             |          | Поддиапазон          |                  |
| = Строка 20                         |      | 00000006   |             |                |                       |             | 20       | Строка               |                  |
| = Строковый (10)                    |      | 00000002   |             |                |                       |             | 10       | Строка               |                  |
| = Числовой (2,0) не отриц           |      | 00000003   | 2           |                | ~                     |             |          | Значение погрешность |                  |
|                                     | р    | 22         | <i>a</i>    | "D \           |                       |             |          |                      |                  |

Рисунок 22. Справочник "Виды показателей контроля"

Для создания нового элемента справочника, необходимо на форме списка справочника нажать на

кнопку «Создать» ( Создать), либо создать новый элемент копированием, для этого необходимо

выбрать существующий элемент и нажать кнопку «Скопировать» (

| 🕆 Диапазон. Число 4.2 (QMS Виды показателей контроля) 🖉 | : 🗆 × |
|---------------------------------------------------------|-------|
| Записать и закрыть Записать                             | Еще 👻 |
| Код: 100000010                                          |       |
| Наименование: Диапазон. Число 4.2                       |       |
| Тип показателя: Поддиапазон 🔹                           |       |
| Число                                                   |       |
| Длина: 4 🕂 Точность: 2 🕂 Неотрицательное: 🗌             |       |
| Комментарий:                                            |       |

Рисунок 23. Элемент справочника "Виды показателей контроля"

На форме элемента указываются:

- Наименование наименование вида показателя контроля, обязательный для заполнения.
- **Тип показателя** перечисление «Типы показателей контроля», может принимать следующие значения:
  - Значение погрешность при задании нормативов указывается значение и допустимая погрешность; значение показателя качества и погрешность будут иметь числовое значение. Необходимо указать длину числового значения и точность числового значения (количество знаков после запятой). Если показатель качества не может принимать отрицательное значение, тогда необходимо установить флаг «Неотрицательное», ели флаг не установлен, показатель качества может принимать отрицательное значение;
  - Булево значение показателя качества сможет принимать значение Да (истина) или Нет (Ложь);
  - Значение из списка значение показателя качества будет выбираться из справочника «Значения показателей качества»;
  - Число в интервале при вводе как нормативных значений необходимо будет указывать минимальное значение и максимальное значение; фактическое значение вводится одно и соответствие норме будет считаться, если это фактическое значение попадает в нормативный интервал; значение нормативных показателей и фактического показателя качества будет иметь числовое значение. Необходимо указать длину числового значения и точность числового значения (количество знаков после запятой). Если показатель качества не может принимать отрицательное значение, тогда необходимо установить флаг «Неотрицательное», ели флаг не установлен, показатель качества может принимать отрицательное значение;
  - Поддиапазон при вводе нормативных значений показателя качества и фактических необходимо будет указывать начало диапазона и конец диапазона; норматив считается соблюден, если фактический диапазон лежит внутри нормативного; значения показателя качества, как нормативные, так и фактические, будут иметь числовое значение. Необходимо указать длину числового значения и точность числового значения (количество знаков после запятой). Если показатель качества не может принимать отрицательное значение, тогда необходимо установить флаг «Неотрицательное», ели флаг не установлен, показатель качества может принимать отрицательное значение;
  - Строка значение показателя качества будет иметь строковый тип. Необходимо указать длину строки.

Комментарий – произвольный текст.

Максимально возможное значение для числа – значение 15, точность 6 знаков после запятой, для строки – 50 символов.

#### 2.2.4. Справочник «Значения показателей качества»

Справочник «Значения показателей качества» (*paздел «Управление качеством» - Значения показателей качества*) предназначен для ведения списка значения контролируемых показателей. Например, контролируемый показатель качества «Цвет» будет иметь набор значений показателей качества таких как «Белый», «Черный», «Красный» и т.п.

Справочник «Значения показателей качества» подчинен справочнику «Показатели качества».

Для создания нового элемента справочника, необходимо на форме списка справочника нажать на

| кнопку «Создать» ( Создать), либо создать новый элемент копированием, для этого необходимо                                                     | )  |
|----------------------------------------------------------------------------------------------------|----|
| выбрать существующий элемент и нажать кнопку «Скопировать» ( []).                                                                              |    |
| На форме элемента указываются:                                                                                                    |    |
| <ul> <li>Наименование – наименование, которое будет использоваться в документах и печатных<br/>формах, обязательный для заполнения;</li> </ul> | ĸ  |
| <ul> <li>Владелец – указывается принадлежность к элементу справочника «Показатели качества» обязательный для заполнения.</li> </ul>            | ', |
| 🐣 Божорый (OMS 2изиония воказатовой каноства) — 🖉 : 🗖 🗙                                                                                        |    |

| ☆ Бежевь      | ый (QMS Значения показателей качества) | Ð | ) | : |     | $\times$ |
|---------------|----------------------------------------|---|---|---|-----|----------|
| Записать и :  | закрыть Записать                       |   |   |   | Еще | •        |
| Код:          | 000000001                              |   |   |   |     |          |
| Наименование: | Бежевый                                |   |   |   |     |          |
| Владелец:     | Цвет платформы                         | 6 | - |   |     |          |
|               |                                        |   |   |   |     |          |

Рисунок 24. Элемент справочника "Значения показателей качества"

#### 2.2.5. Справочник «Типы измеряемых свойств»

Справочник «**Типы измеряемых свойств**» (*раздел «Управление качеством»* -*Нормативно-справочная* информация – Типы измеряемых свойств) предназначен для хранения типов показателей качества (например, физические, химические и т.п.).

В документах «Нормативно техническая документация» и «Регистрация результатов контроля» показатели качества группируются по типам измеряемых свойств.

Элементы справочника «Типы измеряемых свойств» можно группировать. Для создания новой

группы, необходимо на форме списка справочника нажать на кнопку «Создать группу» (Создать группу). Для создания нового элемента справочника, необходимо на форме списка справочника нажать на

кнопку «Создать» ( Создать ), либо создать новый элемент копированием, для этого необходимо

выбрать существующий элемент и нажать кнопку «Скопировать» (

| ☆ Физиче      | еские (QMS Типы измеряемых свойсте | s) ∂ : □ × |
|---------------|------------------------------------|------------|
| Записать и    | закрыть Записать                   | Еще 👻      |
| Код:          | 000000001                          |            |
| Наименование: | Физические                         |            |
| Родитель:     |                                    | - C        |
| Комментарий:  |                                    |            |

Рисунок 25. Элемент справочника "Типы изменяемых свойств"

На форме элемента указываются:

- Наименование наименование типа измеряемых свойств, обязательный для заполнения.
- Родитель вхождения элемента в группу;
- Комментарий произвольный текст.

#### 2.2.6. Справочник «Показатели качества»

Справочник «Показатели качества» (раздел «Управление качеством» - Нормативы - Показатели качества) предназначен для хранения информации о контролируемых показателях качества.

Элементы справочника «Показатели качества» можно группировать. Для создания новой группы,

Создать группу необходимо на форме списка справочника нажать на кнопку «Создать группу» (

| 🔶 🔶 🕁 QMS Пон          | азатели качества             |                         |                        |                 | €? : ×      |
|------------------------|------------------------------|-------------------------|------------------------|-----------------|-------------|
| Создать Создать группу | ð                            |                         | Поиск                  | (Ctrl+F)        | х Q т Еще т |
| Код                    | Наименование ↓               | Вид показателя          | Тип измеряемых свойств | Единица измере  | Комментарий |
| 🛛 😑 QMS Показатели ка  |                              |                         |                        |                 |             |
| ⊖ 😑 00000008           | Группа для металла           |                         |                        |                 |             |
| - 000000010            | Al                           | Числовой (4,2) не отриц | Химические             |                 |             |
| - 000000004            | Ph                           | Значение/Погрешность    | Химические             |                 |             |
| - 000000013            | Заломы                       | Булевый                 | Физические             |                 |             |
| - 000000011            | Плотность металла (диапазон) | Диапазон. Число 4.2     | Физические             |                 |             |
| - 000000009            | Стойкость                    | Значение/Погрешность    | Физические             |                 |             |
| - 000000014            | Уклон                        | Строка 20               | Физические             |                 |             |
| - 000000001            | Плотность                    | Числовой (2,0) не отриц | Физические             | креп. спирта по |             |
| - 000000015            | Поддиапазон                  | Поддиапазон             | Химические             |                 |             |
| - 000000006            | Показатель строка            | Строка 20               | Физические             |                 |             |
| - 00000003             | Реактивность                 | Булевый                 | Химические             |                 |             |

Рисунок 26. Справочник "Показатели качества"

Для создания нового элемента справочника, необходимо на форме списка справочника нажать на

| кнопку  | «Создать» | (Создать      | ), либо | создать  | новый  | элемент  | копированием, | для | этого | необходимо |
|---------|-----------|---------------|---------|----------|--------|----------|---------------|-----|-------|------------|
| выбрать | существую | щий элемент и | нажать  | кнопку « | Скопир | овать» ( | <b>.</b> ).   |     |       |            |

| выбрать существующий элемент и нажать кнопку «Скопировать» ( 🖣 | - |
|----------------------------------------------------------------|---|
|----------------------------------------------------------------|---|

| ☆ AI (QMS Показ                                   | Ð                                      | : |  | ×   |   |  |  |  |
|---------------------------------------------------|----------------------------------------|---|--|-----|---|--|--|--|
| Основное <u>QMS Значения показателей качества</u> |                                        |   |  |     |   |  |  |  |
| Записать и закрыть                                | Записать                               |   |  | Еще | • |  |  |  |
| Код:                                              | ООООООООО Родитель: Группа для металла |   |  | •   | ₽ |  |  |  |
| Наименование:                                     | AI                                     |   |  |     |   |  |  |  |
| Вид показателя:                                   | Числовой (4,2) не отриц                |   |  | -   | ď |  |  |  |
| Ед. изм.:                                         | %                                      |   |  | •   | æ |  |  |  |
| Тип измеряемых свойств:                           | Химические                             |   |  | •   | æ |  |  |  |
| Комментарий:                                      | Процентное содержание алюминия         |   |  |     |   |  |  |  |
|                                                   |                                        |   |  |     |   |  |  |  |

Рисунок 27. Элемент справочника "Показатели качества"

На форме элемента указываются:

- Наименование наименование показателя качества, обязательный для заполнения.
- Родитель вхождения элемента в группу;
- Вид показателя подбирается элемент справочника «Виды показателей контроля», обязательный для заполнения;
- Ед. изм. указывается единица измерения контролируемого показателя, классификатор «Единицы измерения» (справочник «Упаковки единицы измерения»; предоставляются к выбору только те позиции, для которых владельцем является предопределенный набор упаковок «Базовые единицы измерения»). Единица измерения отображается для заполнения, если вид показателя имеет тип «Значение погрешность», «Поддиапазон», «Число в интервале».
- Тип измеряемых свойств указывается тип измеряемых свойств, элемент справочника «Показатели качества»;

- Комментарий – произвольный текст.

Из формы элемента справочника «Показатели качества» по гиперссылке «Значения показателей» (

<u>QMS Значения показателей качества</u>) открывается список элементов справочника «Значения показателей» подчиненных элементу справочника «Показатели качества» из которого был открыт данный список (с отбором по реквизиту «Владелец»).

| ☆ Цвет     | (QMS Показ   |                      |   | ି ।       |         |       |
|------------|--------------|----------------------|---|-----------|---------|-------|
| Основное   | QMS Значения | показателей качества |   |           |         |       |
| QMS Зна    | чения показ  | ателей качества      |   |           |         |       |
| Создать    | ð            | Поиск (Ctrl+F)       |   | ×         | Q -     | Еще 🕶 |
| Наименован | ние          |                      | Ļ | Код       | Владеле | ц     |
| 😑 Голубой  | i            |                      |   | 000000001 | Цвет    |       |
| = Коричне  | евый         |                      |   | 00000003  | Цвет    |       |
| 💻 Серый    |              |                      |   | 00000002  | Цвет    |       |
|            |              |                      |   |           |         |       |
| -          |              |                      | - |           | *       | * *   |

Рисунок 28. Элемент справочника "Показатели качества", список значений показателей качества

Группы показателей качества рекомендуется использовать для автоматического заполнения перечнем показателей при задании нормативов. В одну группу рекомендуется объединять показатели для одного вида комплектующих или видов производимых полуфабрикатов/номенклатуры. В этом назначении группы показателей будет выполнять функцию шаблона заполнения.

#### 2.2.7. Справочник «Нормативные документы»

Справочник **«Нормативные документы»** (*раздел «Управление качеством»* - *Нормативы* - *Нормативные документы*) предназначен для хранения списка нормативных документов. Данные элемента справочника **«Нормативные документы»** используются в документе **«Нормативно техническая** документация». Служит для группировки нормативов, может выводиться в отчетах и печатных формах.

Элементы справочника «Нормативные документы» можно группировать. Для создания новой

группы, необходимо на форме списка справочника нажать на кнопку «Создать группу» (Создать группу). Для создания нового элемента справочника, необходимо на форме списка справочника нажать на

кнопку «Создать» (Создать), либо создать новый элемент копированием, для этого необходимо

выбрать существующий элемент и нажать кнопку «Скопировать» ( На форме элемента указываются:

- Наименование наименование нормативного документа, обязательный для заполнения.
- Родитель вхождения элемента в группу;
- Комментарий произвольный текст.

| 🕁 ГОСТ 2      | 34-56-7    | 5 (QMS Ho | рмативн | ые докум | иенты) | ଟି  | : |     | × |
|---------------|------------|-----------|---------|----------|--------|-----|---|-----|---|
| Записать и :  | закрыть    | Записать  |         |          |        |     |   | Еще | • |
| Код:          | 00000001   |           |         |          |        |     |   |     |   |
| Наименование: | ГОСТ 234-5 | 56-75     |         |          |        |     |   |     |   |
| Родитель:     |            |           |         |          |        | • 0 |   |     |   |
| Комментарий:  |            |           |         |          |        |     |   |     |   |

Рисунок 29. Элемент справочника "Нормативные документы"

#### 2.2.8. Документ «Нормативно техническая документация»

Документ «Нормативно техническая документация» (далее: НТД) (раздел «Управление качеством» -Нормативы - Нормативно техническая документация) предназначен для хранения информации о нормативах контролируемых показателей качества, в разрезе видов номенклатуры/номенклатуры.

| 🗲 🔿 ☆ QMS Нормативно техническая документация 🖉 |           |              |   |                     |          |              |             |                          |  |
|-------------------------------------------------|-----------|--------------|---|---------------------|----------|--------------|-------------|--------------------------|--|
| Создать 👩 🔟 🗸                                   |           |              |   |                     |          | Поиск (Ctrl- | +F)         | × Q • Еще •              |  |
| Дата                                            | Номер     | Статус       | Ļ | Нормативная докумен | Ответств | енный        | Комментарий | Ссылка                   |  |
| ■ 01.07.2020 0:00:00                            | 00000005  | В разработке |   | FOCT 234-56-75      | Орлов Ал | іександр     |             | QMS Нормативно техническ |  |
| ■ 08.07.2020 12:13:12                           | 00000006  | В разработке |   |                     | Орлов Ал | іександр     |             | QMS Нормативно техническ |  |
| ■ 20.06.2020 22:12:11                           | 000000001 | Действует    |   |                     | Федоров  | Борис        |             | QMS Нормативно техническ |  |
| ■ 01.06.2020 12:00:00                           | 00000002  | Действует    |   |                     | Федоров  | Борис        |             | QMS Нормативно техническ |  |
| ■ 01.07.2020 12:00:00                           | 00000003  | Действует    |   | FOCT 234-56-75      | Орлов Ал | іександр     |             | QMS Нормативно техническ |  |
| ■ 01.07.2020 0:00:00                            | 000000004 | Действует    |   | FOCT 234-56-75      | Орлов Ал | іександр     |             | QMS Нормативно техническ |  |
| ■ 01.07.2020 12:00:01                           | 00000007  | Действует    |   | FOCT 234-56-75      | Орлов Ал | іександр     |             | QMS Нормативно техническ |  |
| ■ 01.07.2020 0:00:00                            | 00000008  | Действует    |   | FOCT 234-56-75      | Орлов Ал | іександр     |             | QMS Нормативно техническ |  |

Рисунок 30. Справочник "Нормативно техническая документация"

В документ «**Нормативно техническая документация**» значения одного набора нормативов контролируемых показателей качества, можно назначить списку видов номенклатуры/списку номенклатуры. Для создания нового документ «**Нормативно техническая документация**», необходимо на форме

журнала документа нажать на кнопку «Создать» ( Создать), либо создать новый документ копированием, для этого необходимо выбрать существующий документ из списка и нажать кнопку

| «Скопировать» ( 🗾 ). |                    |                                                                       |       |
|----------------------|--------------------|-----------------------------------------------------------------------|-------|
| +                    | 🔸 🏡 QMS H          | Нормативно техническая документация 000000004 от 01.07.2020 0:00:00 о | ? : × |
| Пров                 | ести и закрыть     | Записать Провести 🖻 Отчеты 🗸                                          | Еще + |
| Номер:               |                    | 000000004 Дата: 01.07.2020 0:00:00 🗎                                  |       |
| Статус:              |                    | Действует +                                                           |       |
| Нормати              | вная документация: | FOCT 234-56-75 • P                                                    |       |
| Товари               | ы Нормативы        |                                                                       |       |
| Доб                  | авить 🛉 🖡          |                                                                       | Еще + |
| N                    | Номенклатура       | /Вид                                                                  |       |
|                      | 1 Мет брусок       |                                                                       |       |
|                      | 2 Материал без     | серий                                                                 |       |
|                      | 3 Услуга           |                                                                       |       |
|                      |                    |                                                                       |       |
| Ответст              | зенный:            | Орлов Александр Владимирович                                          |       |
| Коммен               | гарий:             |                                                                       |       |

Рисунок 31. Форма документа "Нормативно техническая документация", вкладка Товары

На форме документа указываются:

- Номер заполняется автоматически при записи/проведении документа;
- Дата указывается дата документа, по умолчанию заполняется текущая дата и время;
- Статус статус документа, устанавливается вручную, может принимать значения:
  - В разработке указывается, если документ ещё находится в процессе заполнения, (нормативы ещё не действуют);
  - Действует указывается, если все необходимые нормативы установлены (действуют), закрывается доступ на редактирование табличных частей «*Товары»* и «*Нормативы*»;
    - Закрыта указываются, если нормативы перестали действовать (изменились).
- Нормативная документация указывается нормативная документация, подбирается из справочника «Нормативные документы»;
- Ответственный заполняется автоматически пользователем, который создал документ;
- Комментарий произвольный текст.

Вкладка «Товары»:

Табличная часть *«Товары»* - указываются виды номенклатуры или/и сами позиции номенклатуры, на которые будут действовать нормативы, указанные в документе **«Нормативно техническая документация»**.

| 🔶 🔶 🏠 QMS I              | Нормативно техническ       | ая документация 000 | 000004 0  | от 01.07.2020 0:0 | 00:00 | c? ⊧ × |
|--------------------------|----------------------------|---------------------|-----------|-------------------|-------|--------|
| Провести и закрыть       | Записать Провести          | 🖻 Отчеты 🕶          |           |                   |       | Еще -  |
| Номер:                   | 000000004 Дата: 01.07.     | 2020 0:00:00 📾      |           |                   |       |        |
| Статус:                  | Действует                  |                     | •         |                   |       |        |
| Нормативная документация | FOCT 234-56-75             |                     | - 6       |                   |       |        |
| Товары Нормативы         |                            |                     |           |                   |       |        |
| Добавить Хда             | илить Отобразить таблицей  | С                   |           |                   |       |        |
| Тип показателя           | Показатель                 | Ед. изм. Норма      |           | Погрешность       | Мин   | Макс   |
| ⊝ Физические             |                            |                     |           |                   |       |        |
|                          | Стойкость                  |                     | 1,250000  |                   |       |        |
|                          | Плотность                  | креп                | 10,000000 |                   |       |        |
|                          | Температура                |                     |           |                   |       |        |
|                          | Уклон                      | 121                 |           |                   |       |        |
|                          | Заломы                     | Да                  |           |                   |       |        |
| ⊝ Химические             |                            |                     |           |                   |       |        |
|                          | Al                         | %                   | 1,200000  |                   |       |        |
|                          |                            |                     |           |                   |       |        |
|                          |                            |                     |           |                   |       |        |
| Ответственный:           | Орлов Александр Владимиров | ич                  | • @       |                   |       |        |
| Контонторий:             |                            |                     |           |                   |       |        |

Рисунок 32. Форма документа "Нормативно техническая документация", вкладка Нормативы

#### Вкладка «Нормативы»:

Табличная часть *«Нормативы»* - табличная часть представляется в виде иерархического дерева. В табличную часть выбираются элементы справочника **«Показатели качества»**. Иерархия строится по реквизиту справочника «Показатели качества» - «Типы измеряемых свойств». Иерархию показателей качества можно отключить нажатием на кнопку «Отображать

таблицей» (Отобразить таблицей). Показатели могут вводиться заполнением из справочника «Показатели качества» вручную подбором конкретного показателя, а также выбором группы (заполнением по шаблону), в таком случае все показатели группы заполняться в табличную части.

В табличной части отображается:

- Тип показателя наименование типа показателя из реквизита «Типы измеряемых свойств» элемента справочника «Показатели качества», данная графа отображается, если в табличной части включена иерархия списка;
- Показатель наименование показателя качества;
- Ед. изм единица измерения из элемента справочника «Показатели качества», не доступна для редактирования из табличной части; выводится только у числовых показателей;
- Норма, Погрешность, Мин, Макс указывается норма показателя качества; ввод нормативных значений зависимости от того, какой вид показателя заполнен в элементе справочника «Показатели качества»:
  - Если вид показателя качества имеет тип «Значение погрешность», то вводится два числовых параметра: «Норма» и «Погрешность», по умолчанию числовые значения равны нулю;
  - Если вид показателя имеет тип «Значение из списка», то в поле ввода значений можно указать одно значений или несколько значений, которые составляют норму для данного показателя для указанных номенклатур или видов номенклатуры; выбор из списка справочника «Значения показателей качества»;
  - Если вид показателя имеет тип «Поддиапазон», то вводится два числовых параметра: начало диапазона «Мин» и конец диапазона «Макс»; по умолчанию числовые значения равны нулю;

- Если вид показателя имеет тип «Число в интервале», то вводится два числовых параметра: минимальное значение «Мин» и максимальное значение «Макс»; по умолчанию числовые значения равны нулю;
- Если вид показателя имеет тип «Булево», то в поле ввода «Норма» производится выбор из значения Да или Нет. По умолчанию указывается «Нет».
- Если вид показателя имеет тип Строка, то в поле ввода «Норма» вводится строка текста.

При проведении документ **«Нормативно техническая документация»**, осуществляется проверка заполненности табличной части «Товары», даты документа, наличие флага «Требуется контроль качества» у номенклатуры:

 если у документа не будет заполнена дата и/или в табличной части «Товары» не будет хотя бы одного элемента (вид номенклатуры/номенклатуры), и/или у номенклатуры, указанной в табличной части «Товары», не установлен флаг «Требуется контроль качества», тогда документ не будет проведен.

При проведении документ «Нормативно техническая документация» в статусе «Действует», в регистре сведений «История применения нормативов» (раздел «Управление качеством» - Нормативносправочная информация - История применения нормативов) будет сформирована запись на каждую позицию, указанную в табличной части «Товары». Так же при проведении документ «Нормативно техническая документация» в статусе «Действует» осуществляется проверка: что действующие нормативы на те виды номенклатуры или саму номенклатуру, которая указана в табличной части «Товары», ранее не установлена.

| 🔶 🔶 🏠 ОМЅ И           | стор | рия применения нормативов                                                |     |              | € : ×                         |
|-----------------------|------|--------------------------------------------------------------------------|-----|--------------|-------------------------------|
|                       |      |                                                                          | Пои | іск (Ctrl+F) | × Q - Еще -                   |
| Период                | Ļ    | Регистратор                                                              |     | Номер строки | Номенклатура                  |
| 📼 01.06.2020 12:00:00 |      | QMS Нормативно техническая документация 00000002 от 01.06.2020 12:00:00  | 0   | 1            | Бакалея                       |
| 📼 01.06.2020 12:00:00 |      | QMS Нормативно техническая документация 00000002 от 01.06.2020 12:00:00  | 0   | 2            | Карбомид                      |
| 📼 20.06.2020 22:12:11 |      | QMS Нормативно техническая документация 000000001 от 20.06.2020 22:12:11 | 1   | 1            | Ручка пластиковая Тауд №15    |
| 📼 01.07.2020 0:00:00  |      | QMS Нормативно техническая документация 000000004 от 01.07.2020 0:00:00  |     | 1            | Мет брусок                    |
| 📼 01.07.2020 0:00:00  |      | QMS Нормативно техническая документация 000000004 от 01.07.2020 0:00:00  |     | 2            | Материал без серий            |
| 📼 01.07.2020 0:00:00  |      | QMS Нормативно техническая документация 000000004 от 01.07.2020 0:00:00  |     | 3            | Услуга                        |
| 📼 01.07.2020 0:00:00  |      | QMS Нормативно техническая документация 000000008 от 01.07.2020 0:00:00  |     | 1            | Вентиляционная система Ураган |
| 📼 01.07.2020 0:00:00  |      | QMS Нормативно техническая документация 00000008 от 01.07.2020 0:00:00   |     | 2            | Шасси М 145                   |
| 📼 01.07.2020 12:00:00 |      | QMS Нормативно техническая документация 000000003 от 01.07.2020 12:00:00 | D   | 1            | Металл                        |

Рисунок 33. Регистр сведений "История применения нормативов"

При проведении документ «**Нормативно техническая документация**» в статусе «Закрыта» - запись из регистра сведений **«История применения нормативов»** удаляется.

Если для всех номенклатур одного вида действуют одинаковые значения параметров качества, то рекомендуется в таком случае регистрировать норматив на вид номенклатуры. Если одна номенклатура из вида имеет иные нормативные значения, чем все позиции вида, то для такой номенклатуры отдельным документом целесообразно зафиксировать ее нормативные значения.

Если необходимо изменить ранее заданные нормативы для вида номенклатуры или номенклатуру, то в ранее созданном документе **«Нормативно техническая документация»** указывается статус «Закрыта». А новый документ с новыми нормативными значениями фиксируется со статусом «Действует"

#### 2.3. ВХОДНОЙ КОНТРОЛЬ КАЧЕСТВА

Для использования функционала входного контроля качества, должна быть выполнена настройка константы блока качества. Настройка константы блока качества описана в пункт 1

НАЧАЛЬНАЯ НАСТРОЙКА БЛОКА УПРАВЛЕНИЕ КАЧЕСТВОМ.

#### 2.3.1. Входной контроль качества с использованием заявки на контроль

Входной контроль качества с использованием заявки на контроль будет выполняться с использованием документа «Заявка на контроль». Документ «Заявка на контроль» позволяет формировать заявки на

проведение контроля качества по номенклатурным позициям, по которым требуется проведение контроля качества (см. п.2

Справочник «Номенклатура»), далее на основании данной заявки будет выполняться контроль качества, формироваться документ «Регистрация результатов контроля», после этого будет вынесена резолюция по статусу годности (регистрация статуса годности).

#### 2.3.1.1. Формирование заявки на входной контроль качества, документ «Заявка на контроль»

Документ «Заявка на контроль» (раздел «Управление качеством» -Контроль качества - Заявка на контроль) необходимо использовать, если необходимо разграничение прав доступа к документам поступления товара (Заказ поставщику, Приобретение товаров и услуг, Приходный ордер, Прочее оприходование товара) и документами по контролю качества. Например: Менеджер по закупкам на основании документа «Заказ поставщику» сформирует документ «Заявка на контроль», с которым продолжит работать сотрудник отдела качества, у которого нет прав на доступ к документу «Заказ поставщику». Так же документ «Заявка на контроль» удобно использовать, если оформляется поставка с большим количеством позиций номенклатуры, при этом по части номенклатуры не требуется проведение контроля качества, а по части номенклатуры контроль качества требуется, в таком случае при создании документа «Заявка на контроль» на основании документа поставки, в документ «Заявка на контроль» нопадет только та номенклатура, по которой требуется проведение контроля качества, что значительней сократит трудозатраты на подбор номенклатуры.

Также документ удобен использовать, если есть необходимость отслеживать работу службы качества.

| 🔶 🔶 🏠 QMS Заявк       | а на контро | ль            |                   |              |       |                                                                                                    |               |          |             | ∂ : ×               |
|-----------------------|-------------|---------------|-------------------|--------------|-------|----------------------------------------------------------------------------------------------------|---------------|----------|-------------|---------------------|
| Создать 🐻 🐚 🔹         | ]           |               |                   |              |       | Поиск (Ctrl+                                                                                                    | +F)           |          | × Q •       | Еще -               |
| Дата 🗸                | Номер       | Организация   | Подразделение     | Вид проверки | 1     | Отработана                                                                                                    | Документ осно | в Отв    | етственный  | Коммен              |
| ■ 22.07.2020 16:33:22 | 00000000008 | Металл-Сервис |                   | Оперативный  | К     |                                                                                                    | Этап производ | с Орл    | тов Алексан | -                   |
| ■ 24.07.2020 13:28:26 | 0000000009  | Металл-Сервис |                   | Оперативный  | к     |                                                                                                    | Производство  | б Орл    | тов Алексан |                     |
| ■ 24.07.2020 15:05:00 | 00000000010 | Металл-Сервис | Лаборатория №1    | Входной конт | ро    | <ul> <li>Image: A second second s</li></ul> | Приобретение  | т Орл    | тов Алексан |                     |
| ■ 24.07.2020 15:29:06 | 00000000011 | Металл-Сервис |                   | Оперативный  | К     |                                                                                                    | Этап производ | с Орл    | тов Алексан |                     |
| 24.07.2020 15:43:20   | 0000000012  | Металл-Сервис |                   | Оперативный  | к     | <ul> <li>Image: A second second s</li></ul> | Этап производ | с Орл    | тов Алексан |                     |
| ■ 24.07.2020 16:01:33 | 00000000013 | Металл-Сервис |                   | Входной конт | ро    |                                                                                                    | Приобретение  | т Орл    | тов Алексан |                     |
| 24.07.2020 16:03:26   | 0000000014  | Металл-Сервис |                   | Входной конт | ро    |                                                                                                    | Приобретение  | т Орл    | тов Алексан |                     |
| 29.07.2020 17:07:59   | 00000000015 | Металл-Сервис | Лаборатория №1    | Входной конт | ро    |                                                                                                    | Приходный ор, | д Орл    | тов Алексан |                     |
| 06.08.2020 13:27:49   | 0000000016  | Металл-Сервис |                   | Входной конт | ро    | <ul> <li>Image: A second second s</li></ul> | Заказ поставщ | ц Орл    | тов Алексан |                     |
| ■ 10.09.2020 16:15:56 | 00000000017 | Металл-Сервис |                   | Входной конт | ро    |                                                                                                    |               | Орл      | тов Алексан |                     |
| -                     |             |               |                   |              |       |                                                                                                    |               |          | <b>→ x</b>  | ▲ <b>▼</b> <u>▼</u> |
| Результаты проверки   |             |               |                   |              |       |                                                                                                    |               |          |             |                     |
| Номенклатура          | Серия       |               | Документ регистра | ции          | Стату | /с серии                                                                                                    |               | Статус к | энтроля     |                     |
| Мет брусок            | 29072020 от | 01.07.20      | QMS Регистрация   | результатов  | Усло  | вно годен                                                                                                    |               | Утвержд  | ен          |                     |
| Прокат рулонный       | 29072020M a | τ 30.06.20    |                   |              |       |                                                                                                    |               |          |             |                     |

Рисунок 34. Журнал документов "Заявка на контроль"

Документ «Заявка на контроль» на входной контроль качества можно создать на основании документов «Заказ поставщику», «Приобретение товаров и услуг», «Прочее оприходование» нажатием на

кнопку в документе основание. «Создать на основании» ( ) и выбрав из списка Заявка на контроль. Так же документ «Заявка на контроль» можно создать из журнала документов Заявка на контроль (Рисунок 34. Журнал документов "Заявка на контроль"), для этого необходимо на форме журнала

документа нажать на кнопку «Создать» ( Создать), либо создать новый документ копированием, для

этого необходимо выбрать существующий документ из списка и нажать кнопку «Скопировать» ( 🕒

| 🔶 🔶 📩 QMS Заявка на контроль 00                        | 00000018 от 01.09.202                  | 20 12:00:00                        | ? : × |
|--------------------------------------------------------|----------------------------------------|------------------------------------|-------|
| Провести и закрыть Записать Провести                   | 🔖 🔹 🔟 Отчеты 👻                         |                                    | Еще 🕶 |
| Номер: 0000000018                                      | Дата: <mark>01.09.2020 12:00:00</mark> | 📾 Вид проверки: 🛛 Входной контроль | • C   |
| Организация: Металл-Сервис                             | <b>-</b> □                             | Подразделение: Лаборатория №1      | - u   |
| Документ основание: Заказ поставщику МСОО-ООООО8 от 01 | .09.2020 12:00:00 💌 🗗                  |                                    |       |
| Добавить 🛧 💺 Товары заполнить 🗸                        |                                        |                                    | Еще 🕶 |
| N Номенклатура                                         |                                        | Серия                              |       |
| 1 Карбомид                                             |                                        | 31.12.2022 0:00:00                 |       |
| 2 Мет брусок                                           |                                        | 555-SL31 от 07.08.20               |       |
|                                                        |                                        |                                    |       |
| Ответственный: Орлов Александр Владимирович            | - C                                    |                                    |       |
| Комментарий:                                           |                                        |                                    |       |

Рисунок 35. Форма документа "Заявка на контроль"

На форме документа указываются:

- **Номер** заполняется автоматически при записи/проведении документа;
- Дата дата документа, пор умолчанию заполняется текущая дата и время;
- Вид проверки указывается элемент справочника «Виды проверок».
  - При создании документа «Заявка на контроль» на основании документов «Заказ поставщику», «Приобретение товаров и услуг», «Приходный ордер», «Прочее оприходование товара», в реквизит заполняется «Входной контроль».

При создании документа «Заявка на контроль» на основании документов «Этапа производства» или документа «Производство без заказа», в реквизит заполняется – «Оперативный контроль».

При создании документа «Заявка на контроль» на основании документа «Движение продукции и материалов» с видом операции «Передача готовой продукции на склад», в реквизит заполняется – «Выходной контроль».

- Организация указывается элемент справочника «Организация», если документа «Заявка на контроль» создается на основании другого документа, организация заполняется из документа основания.
- Подразделение указывается подразделение лаборатория, которая должна будет производить контроль; выбирается из справочника «Структура предприятия»;
- Документ основание указывается документ основание, в качестве основания может быть документ: при входном контроле - «Заказ поставщику», «Приобретение товаров и услуг», «Приходный ордер», «Прочее оприходование товара»; при оперативном контроле – «Этапа производства», «Производство без заказа», при выходном контроле – «Производство без заказа», «Движение продукции и материалов». Если документа «Заявка на контроль» создается на основании другого документа, тогда документ основание заполняется автоматически. При оперативном контроле, документ основание обязательный для заполнения;
- Ответственный заполняется автоматически пользователем, создавшим документ.
- Комментарий произвольный текст.
- Табличная часть «Товары» в табличной части указывается:
  - Номенклатур указывается элемент справочника «Номенклатура», заполняется список номенклатуры, по которой требуется выполнить контроль качества. Если документа «Заявка на контроль» создается на основании другого документа, номенклатура по которой требуется провести контроль качества, заполняется из документа основания. Также табличную часть можно заполнить подбором номенклатуры из справочника «Номенклатура» по кнопке «Добавить» (

Добавить ). Так же табличную часть можно заполнить по документу основания

по кнопке «Товары заполнить» ( Товары заполнить ), при этом табличная часть будет перезаполнена. Если в документе основания несколько строчек с одинаковой номенклатурой и серией, документа «Заявка на контроль» попадает одна строчка.

 Серия – указывается элемент справочника «Серии номенклатуры», если документа «Заявка на контроль» создается на основании другого документа, серия заполняется из документа основания (если она указана в документе основание).

При проведении документа «Заявка на контроль» формируются записи в подчиненном регистре сведений « Контроль качества» (*paздел «Управление качеством» - Контроль качества*) с указанием номенклатуры, серии документа основании и статуса «К проверке».

| +      | → ☆ QMS           | Контроль качества            |      |                 |                |                       |              | ∂ : ×            |
|--------|-------------------|------------------------------|------|-----------------|----------------|-----------------------|--------------|------------------|
|        |                   |                              |      |                 |                | Поиск (Ctrl+F)        | ×            | <b>Q</b> - Еще - |
| Перио, | д ↓               | Регистратор                  | Номе | Серия           | Вид проверки   | Документ основания    | Статус контр | Номенклатура     |
| 📼 01   | .09.2020 12:00:00 | QMS Заявка на контроль 00000 | 1    | 31.12.2022 0:00 | Входной контро | QMS Заявка на контрол | К проверке   | Карбомид         |
| 🚾 01   | .09.2020 12:00:00 | QMS Заявка на контроль 00000 | 2    | 555-SL31 от 07  | Входной контро | QMS Заявка на контрол | К проверке   | Мет брусок       |

Рисунок 36. Регистр сведений "Контроль качества"

Регистр сведений «Контроль качества» необходим для контроля сроков хранения материала (номенклатуры, требующей проведения контроль качества), не прошедшего контроль качества, контроля того, что по поступившим материалам сформирован документ «Регистрация результатов контроля». По информации регистра сведений «Контроль качества» будут контролироваться сроки проведения контроля.

Так же при проведении документа «Заявка на контроль» выполняется проверка номенклатурных позиций, на наличие выставленного флага «Требуется контроль качества» и ведение серийный учет по складу, указанному в документе основания (серийный учет любой, даже справочно), а также на соответствие перечня номенклатурных позиций с документом основания (если указан документ основания). Если не выполнено хотя бы одно из выше указанных условий, документ не проведется, будет выведено сообщение (см. Рисунок 37. Пример сообщения о невозможности проведение документа "Заявка на контроль"), о том, что по конкретной позиции заявку на контроль создать нельзя.

Сообщения:

 По Карбомид и серии 08.09.2023 0:00:00 нельзя создать Заявку на регистрацию Номенклатура должна быть с выставленным флагом Необходим контроль качества и содержаться в документе основания

Рисунок 37. Пример сообщения о невозможности проведение документа "Заявка на контроль"

Из журнала документа «Заявка на контроль» можно просматривать результат проверки контроля качества выполненного на основании документа «Заявка на контроль». Для просмотра результатов проверки, необходимо в журнале документов развернуть табличную часть «Результат проверки» нажатием

на гиперссылку «Результаты проверки» ( Результаты проверки), после этого выбрать необходимы документ «Заявка на контроль». В табличной части «*Результаты проверки*» отразится информация о номенклатуре, серии, документе регистрации (документ «Регистрация результатов контроля»), статусе серии и статусе выполненного контроля качества (см. Рисунок 34. Журнал документов "Заявка на контроль").

На основании проведенного документа «Заявка на контроль», по кнопке «Создать на основании» (

(которая на момент создать отдельный документ «Регистрация результатов контроля» на каждую серию, которая на момент создания документа находится по данным регистре сведений «Контроль качества» в статусе «К проверке». У пользователя открывается окно выбора номенклатуры по серии (Рисунок 38.Форма подбора номенклатуры), при нажатии на которых они попадают в созданный документ «Регистрация результатов контроля».

| Форма подбора       | а номенклатуры        |                                    | :     |     | × |
|---------------------|-----------------------|------------------------------------|-------|-----|---|
| Выбрать             |                       |                                    |       | Еще | • |
| Вид проверки:       | Входной контроль      |                                    |       |     |   |
| Документ основание: | QMS Заявка на контрол | пь 00000000018 от 01.09.2020 12:00 | 00:00 | P   |   |
| Номенклатура        |                       | Серия                              |       |     |   |
| Карбомид            |                       | 31.12.2022 0:00:00                 |       |     |   |
| Мет брусок          |                       | 555-SL31 от 07.08.20               |       |     |   |
|                     |                       |                                    |       |     |   |

Рисунок 38. Форма подбора номенклатуры

### 2.3.1.2. Регистрация результатов входного контроля качества с использованием заявки на контроль, документ «Регистрация результатов контроля»

Документ «Регистрация результатов контроля» (раздел «Управление качеством» -Контроль качества - Регистрация результатов контроля), предназначен для регистрации фактических показаний результатов проверки контроля качества номенклатурах позиций в разрезе серий, а также регистрации статуса годности номенклатурах позиций в разрезе серий (вынесение резолюции по статусу годности).

| ← → ☆                                  | QMS Pe     | гистрация р   | резуль | татов контр    | оля             |                  |                     |                     |              |                         |                    | $\mathcal{O}$ | : ×        |
|----------------------------------------|------------|---------------|--------|----------------|-----------------|------------------|---------------------|---------------------|--------------|-------------------------|--------------------|---------------|------------|
| Создать 🔒                              | <b>i</b> - |               |        |                |                 |                  |                     |                     |              | Поиск (Ctrl+F)          | ×                  | ۹.            | Еще т      |
| Дата 🕴                                 | Номер      | Организация   | Подра  | Вид проверки   | Статус контроля | Номенклатура     | Серия               | нтд                 | Статус серии | Документ основание      | Дата начала исп    | Дата с        | жончания   |
| iiiiiiiiiiiiiiiiiiiiiiiiiiiiiiiiiiiiii | 000000001  |               |        |                |                 |                  | ОП_202017_062018 д  |                     | Годен        |                         |                    |               |            |
| 💷 22.06.2020 18:4                      | 000000002  |               |        | Входной контро | Утвержден       | Крупа "Геркулес" | до 30.12.15         | QMS Нормативно техн | Годен        | QMS Заявка на контроль  | 22.06.2020 18:02   | 22.06.2       | 2020 18:36 |
| 🕞 23.06.2020 14:1                      | 00000003   |               |        | Входной контро | Утвержден       | Крупа "Геркулес" | до 29.02.16         | QMS Нормативно техн | Годен        | GMS Заявка на контроль  | 23.06.2020 14:12   | 23.06.2       | 2020 14:19 |
| 🖳 01.07.2020 23:1                      | 000000004  | Металл-Сервис |        | Входной контро | Утвержден       | Карбомид         | 31.12.2022 0:00:00  | QMS Нормативно техн | Не годен     | Заказ постав щику МСОО  | 01.07.2020 23:14   | 09.07.2       | 2020 11:53 |
| 📪 09.07.2020 11:56                     | 000000005  | Металл-Сервис |        | Входной контро | Утвержден       | Карбомид         | 31.12.2022 0:00:00  | QMS Нормативно техн | Годен        | QMS Заявка на контроль  | 09.07.2020 0:00:00 | 09.07.2       | 2020 15:00 |
|                                        | 000000006  | Металл-Сервис |        | Входной контро | В работе        | Материал 2 (сери | 123464              |                     | Годен        | Оприходование (за счет  | 09.07.2020 12:01   |               |            |
| 💷 21.07.2020 9:31:                     | 000000007  | Металл-Сервис |        | Ревизия        | Утвержден       | Карбомид         | 31.12.2022 0:00:00  | QMS Нормативно техн | Не годен     | Заказ постав щику МСОО  | 21.07.2020 9:27:52 | 21.07.3       | 2020 9:28: |
| 💷 23.07.2020 0:00:                     | 000000013  | Металл-Сервис |        | Оперативный к  | Утвержден       | Шасси М 145      | 240720201527        | QMS Нормативно техн | Не годен     | GMS Заявка на контроль  | 24.07.2020 15:40   | 24.07.2       | 2020 15:40 |
| 🖳 23.07.2020 10:1                      | 800000000  |               |        | Входной контро | В работе        | Карбомид         | 04.06.2020 0:00:00  | QMS Нормативно техн |              | Приходный ордер на тов  | 23.07.2020 10:16   |               |            |
| a 24.07.2020 13:5                      | 000000010  | Металл-Сервис |        | Входной контро | Утвержден       | Вентиляционная   | 1315452 до 22.10.20 | QMS Нормативно техн | Годен        | Передача продукции из к | 24.07.2020 13:55   | 24.07.2       | 2020 13:55 |
|                                        |            | _             |        |                |                 |                  |                     |                     |              |                         |                    |               |            |

Рисунок 39. Журнал документов "Регистрация результатов контроля"

Документ «Регистрация результатов контроля» для регистрации входного контроля можно создавать на основании документа «Заявка на контроль», можно создать без использования заявки на контроль на основании документов «Заказ поставщику», «Приобретение товаров и услуг», «Приходный ордер», «Прочее

оприходование товара», нажатием на кнопку в документе основание «Создать на основании» ( выбрав из списка Регистрация результатов контроля, а также из журнала документов «Регистрация

результатов контроля», нажатием на кнопку «Создать» ( Создать ), либо создать новый документ копированием, для этого необходимо выбрать существующий документ из списка и нажать кнопку

«Скопировать» (

Один документ «Регистрация результатов контроля» создается на одну номенклатуру, одну серию. При создании документа «Регистрация результатов контроля», на основании документа «Заявка на контроль», документа «Регистрация результатов контроля» формируется только на серию, которая на момент создания документа находится по данным регистре сведений «Контроль качества» в статусе «К проверке», откроется форма подбора номенклатуры (Рисунок 38.Форма подбора номенклатуры), в которой выбирается позиция номенклатуры и серии, по которой будет создан документ «Регистрация результатов контроля», на основании документа «Заявка на контроля».

| ← → ₹                                             | 🗧 QMS Реги                           | страция результато                | ов контроля 000   | 0000   | 015 от 06.08       | .2020  | 13:37:02                 |                          |               | Ċ                 | ? : :  |
|---------------------------------------------------|--------------------------------------|-----------------------------------|-------------------|--------|--------------------|--------|--------------------------|--------------------------|---------------|-------------------|--------|
| Провести и з                                      | акрыть Зап                           | исать Провести                    | Заполнить 🔹 🔟     | Отчет  | ⇒ I                |        |                          |                          |               |                   | Еще -  |
| Номер:                                            | 00000015                             |                                   |                   | Дата   | a: 06.08.2020 13:3 | 87:02  | Вид проверки: Вход       | ной контроль             |               | e                 |        |
| Организация:                                      | Металл-Сервис                        |                                   | 6                 | Р Док  | умент основание:   | QMS 3  | аявка на контроль 000000 | 00016 от 06.08.2020 13:2 | 27:4 @        |                   |        |
| Подразделение:                                    |                                      |                                   | G                 | Р Стат | ус контроля:       | Утверж | ден                      |                          | *             |                   |        |
| Номенклатура:                                     | Карбомид                             |                                   | 6                 | р нтд  | -                  | QMS H  | ормативно техническая д  | окументация ОООООООО2    | от 01.0 в     |                   |        |
| Серия:                                            | 20.05.2022 0:00:0                    | 0                                 | G                 | Р Стат | ус серии:          | Годен  |                          |                          |               |                   |        |
| Период испыл<br>с: 06.08.2020 1<br>Результаты изг | таний<br>:50:00 по:<br>мерений Пробы | 06.08.2020 13:33:33<br>Заключение |                   |        |                    |        |                          |                          |               |                   |        |
| 🔕 Очистить                                        | факт показателя                      | C                                 |                   |        |                    |        |                          |                          |               |                   |        |
| Тип показате.                                     | ля                                   | Показатель                        | Плановый диапазон | max    | Значение норма     |        | Значение погрешность     | Факт тах                 | Значение факт | Соответствует нор | мативу |
|                                                   |                                      |                                   | Плановый диапазон | min    |                    |        |                          | Факт min                 |               |                   |        |
| ⊖ Физическ                                        | сие                                  |                                   |                   |        |                    |        |                          |                          |               |                   |        |
|                                                   |                                      | Цвет                              |                   |        | Коричневый         |        |                          |                          | Коричневый    | ~                 |        |

Рисунок 40. Форма документа "Регистрация результатов контроля"

На форме документа указываются:

- **Номер** номер документа, формируется автоматически при записи или проведении документа;
- Дата –дата и время регистрации документа, по умолчанию заполняется текущая дата и время;
- Вид проверки указывается вид проверки, элемент справочника «Виды проверок», заполняется вручную и автоматически из документа основание.
  - Если документ основание имеет тип «Заявка на контроль», тогда вид проверки принимает значение из документа «Заявка на контроль».
  - Если документ основание имеет тип «Заказ поставщику», «Приобретение товаров и услуг», «Приходный ордер», «Прочее оприходование товара» тогда вид проверки принимает значение «Входной контроль».
  - Если документ основание имеет тип «Этап производства», «Производство без заказа», тогда вид проверки принимает значение «Оперативный контроль».
  - Если документ основание имеет тип «Движение продукции и материалов», тогда вид проверки принимает значение «Выходной контроль».
- Организация указывается организация ведения учета, элемент справочника «Организации».
   Заполняется вручную и автоматически из документа основание;
- Подразделение указывается подразделение- лаборатория, где проводится проверка, выбирается из справочника «Структура предприятия»; при оформлении на основании «Заявка на контроль» значение подразделение проставляется автоматически;
- Документ основание указывается документ основание, на основании которого создан документ «Регистрация результатов контроля». Документом основания могут быть: «Заказ поставщику», «Приобретение товаров и услуг», «Приходный ордер», «Прочее оприходование товара», «Этап производства», «Производство без заказа», «Движение продукции и материалов». При оперативном контроле, документ основание обязательный для заполнения;
- Статус контроля указывается состоянии обработки документа. Реквизит может принимать статусы: следующие статусы:
  - «В работе» проставляется по умолчанию при создании документа, в данном статусе документ открыт на редактирование;
  - «Отменен» указывается данный статус, если результаты испытаний документа были отменены, либо оказались недействительными, в данном статусе документ закрыт на редактирование;
  - «Утвержден» указывается данный статус, если результаты проверки утверждены, в данном статусе документ закрыт на редактирование.
- Номенклатура указывается номенклатура, по которой необходимо выполнить контроль качества, элемент справочника «Номенклатура». Заполняется вручную и автоматически из документа основание;
- Серия указывается серия номенклатуры, по которой необходимо выполнить контроль качества, элемент справочника «Серии номенклатуры». Заполняется вручную и автоматически из документа основание;
- НТД –указывается документ «Нормативно техническая документация», заполняется автоматически на основании нормативов, заданных для номенклатуры, указанной в реквизите «Номенклатура»; документ автоматически подбирается по следующему принципу: берется действующей норматив, если явно указан для номенклатуры, берется он; если для номенклатуры не указан, то берется указанный для вида;
- Статус серии указывается статус серии, заполняется вручную. При создании документа реквизит не заполнен. Реквизит может принимать значения: Годен, Условного годен, Не годен. После проведения документа, данный реквизит записывается в реквизит «Статус годности» серии номенклатуры;
- Период испытания:
  - Дата начала испытания указывается дата и время начала испытаний (контроля качества), по умолчанию заполняется текущей датой;
  - Дата окончания испытания указывается дата и время окончания испытаний (контроля качества);

- Ответственный указывается пользователь, который регистрирует фактические значения показателей; выбирается из справочника «Пользователи», по умолчанию заполняется текущим пользователем, сформировавшим документ;
- Комментарий указывается произвольный текст.

Вкладка «Результаты измерений»:

Табличная часть «Результаты измерений»:

- Тип показателя заполняется автоматически наименование типа показателя из реквизита «Типы измеряемых свойств» элемента справочника «Показатели качества»;
- Показатель указывается показатель качества, элемент справочника «Показатели качества», заполняется автоматически по данным документа «Нормативно техническая документация», указанного в реквизите НТД, реквизит не доступен для редактирования;
- Плановый диапазон max указывается плановый диапазон max, заполняется автоматически по данным документа «Нормативно техническая документация», указанного в реквизите НТД, реквизит не доступен для редактирования;
- Плановый диапазон min указывается плановый диапазон min, заполняется автоматически по данным документа «Нормативно техническая документация», указанного в реквизите НТД, реквизит не доступен для редактирования;
- Значение норма указывается нормативное показание показателя контроля качества, заполняется автоматически по данным документа «Нормативно техническая документация», указанного в реквизите НТД, реквизит не доступен для редактирования;
- Значение погрешность указывается нормативное показание погрешности показателя контроля качества, заполняется автоматически по данным документа «Нормативно техническая документация», указанного в реквизите НТД, реквизит не доступен для редактирования;
- Факт max указывается фактическое максимальное показание диапазона или поддиапазона показателя контроля качества, водится вручную числовое значение;
- Факт min указывается фактическое минимальное показание диапазона или поддиапазона показателя контроля качества, водится вручную числовое значение.
- Значение факт указывается фактическое показание показателя качества, вводится вручную.
  - Если тип показателя в показателе качества имеет значение «Значение погрешность» или «Число в интервале», тогда вносится числовое значение.
  - Если тип показателя в показателе качества имеет значение «Булево», тогда выбирается значение Да или Нет.
  - Если тип показателя в показателе качества имеет значение «Значение из списка», тогда выбирается элемент справочника «Значения показателей качества».
  - Если тип показателя в показателе качества имеет значение «Строка», тогда можно ввести произвольный текст.
  - Если тип показателя в показателе качества имеет значение «Поддиапазон», тогда данный реквизит не заполняется, заполняются реквизиты «Факт min» и «Факт max».
- Соответствует нормативу указывается соответствие фактических показаний качества, нормативным показаниям качества. Заполняется автоматически.
  - Если фактический показатель качества соответствует нормативному показателю качества, тогда выставляется флаг ( 🗸 ).
  - Если фактический показатель качества не соответствует нормативному показателю качества, тогда данный реквизит не заполняется
- Вкладка <u>«Пробы»:</u>
  - Табличная часть «Пробы:
  - Подразделение лаборатории указывается подразделение лаборатории, элемент справочника «Структура предприятия»
  - Количество указывается количество отобранных проб на контроль качества; количество указывается в единицах хранения номенклатуры

Вкладка «Заключение»:

В заключении можно ввести произвольный текст, заключение контрольной комиссии по выполненному контролю качества. Обязательно для заполнения, если статус годности «Условно годен»

При проведении документа «Регистрация результатов контроля»:

 Выполняется проверка наличия проведенного документа «Регистрация результатов контроля» не в статусе контроля «Отменен» по данной серии и документу основания. Проверка осуществляется через проверку регистра сведений «Контроль качества».

🗕 🕂 QMS Контроль качества

|                       |                                                   |      |                   |                  | Поиск (Ctrl+F)     | ×               | <b>Q</b> - Еще - |
|-----------------------|---------------------------------------------------|------|-------------------|------------------|--------------------|-----------------|------------------|
| Период ↓              | Регистратор                                       | Номе | Серия             | Вид проверки     | Документ основания | Статус контроля | Номенклатура     |
| 📟 14.09.2020 20:33:03 | QMS Регистрация результатов контроля 000000017 от | 1    | 12121212112 от 07 | Входной контроль |                    | Утвержден       | Мет брусок       |
|                       |                                                   |      |                   |                  |                    |                 |                  |

Рисунок 41. Движения регистра "Контроль качества" сформированные документом «Регистрация результатов контроля»

Если при проведении будет выявлен проведенный документ «Регистрация результатов контроля» не в статусе «Отменен» по данной серии, тогда будет выдано сообщение «По номенклатуре и серии уже введен документ» и данный документ не будет проведен, только записан (см. Рисунок 42. Пример сообщения о невозможности проведения документа «Регистрация результатов контроля»). Если в документе не будет указан документ основания, тогда проверка по регистру выполняться не будет.

#### Сообщения:

— По Мет брусок и серии 123456/67 от 17.06.20 уже создан QMS Регистрация результатов контроля 000000016 от 18.08.2020 14:33:52

Рисунок 42. Пример сообщения о невозможности проведения документа «Регистрация результатов контроля»

- Сформируются записи в регистре сведений «Контроль качества» (Рисунок 41. Движения регистра "Контроль качества" сформированные документом «Регистрация результатов контроля») со статусом контроля из документа «Регистрация результатов контроля» по номенклатурной позиции, указанной в документе. Более подробно регистр сведений «Контроль качества» описан в пункте 3.1.1. Формирование заявки на входной контроль качества, документ «Заявка на контроль».
- В статусе контроля «Утвержден», будет выполняться проверка соответствия номенклатуры и серии, указанной в документе «Регистрация результатов контроля», номенклатуре и серии документа основания. В случае если будут обнаружены расхождения, будет выходить соответствующее сообщение (см. Рисунок 43. Пример сообщения об невозможности проведения документа из-за расхождения номенклатуры и серии с документом основание), документ не проведется.

#### Сообщения:

— По Мет брусок и серии 650s-888 от 03.09.20 нельзя создать Регистрацию контроля

Номенклатура должна быть с выставленным флагом Необходим контроль качества и данная серия должна содержаться в документе основания

Рисунок 43. Пример сообщения об невозможности проведения документа из-за расхождения номенклатуры и серии с документом основание

В статусе контроля «Утвержден», выполняется проверка, заполнен ли реквизит «Статус годности», и если проверка пройдена успешно, то формируются записи в регистре сведений «История статуса серии» (раздел «Управление качеством» - История статуса серии) со статусом годности из документа «Регистрация результатов контроля» по номенклатурной позиции и виду контроля, указанному в документе. При условии, что не существует записей с

0 : ×

более поздней датой по данной серии в регистре сведений «История статуса серии» значение реквизита документа «Статус серии» должно автоматически записаться в соответствующий реквизит указанной в документе Серии.

В статусе контроля «Утвержден», будет выполняться запись статуса годности из документа «Регистрация результатов контроля» в серию номенклатуры (см. Рисунок 44. Элемент справочника "Серии номенклатуры"), при условии, что не существует записей в регистре сведений «История статуса серии» с более поздней датой по данной серии.

| ÷ 123456/67        | ат 17 06 20 (С    |             | 2      | :    |     | × |
|--------------------|-------------------|-------------|--------|------|-----|---|
| 120400/07          | 01 17:00:20 (0    | ерил по     | 0      | •    |     | ~ |
| Основное QMS       | История измерений | QMS Контрол | ь каче | ства |     |   |
| Записать и закр    | ыть Записать      |             |        |      | Еще | • |
| Вид номенклатуры:  | Металл            | Ŀ           |        |      |     |   |
| Номер:             | 123456/67         |             |        |      |     |   |
| Дата производства: | 17.06.20          |             |        |      |     |   |
| Статус годности:   | Не годен          |             |        |      |     |   |
|                    |                   |             |        |      |     |   |
|                    |                   |             |        |      |     |   |

Рисунок 44. Элемент справочника "Серии номенклатуры"

Через элемент справочника «Серии номенклатуры» можно открыть регистры сведений «История измерений» и «Контроль качества» по одноименным гиперссылкам. Движения регистра будет выводиться с отбором по серии, через которую открыты данные регистры.

В статусе контроля «Утвержден» и если внесен хотя бы одно фактическое значение показателя качества, в регистре сведений «История измерений» (раздел «Управление качеством» -Контроль качества - История статуса серии) будет сформирована запись по номенклатуре и серии в разрезе каждого показателя контроля качества, по которому введено фактическое значение, а так же выводится соответствие нормативных значений показателя качества с фактическими.

| ← → 7          | 7 | ₹ QMS Ис     | тори  | я измерени       | Й            |            |               |                  |               |                 |            |                |              |               | ଟି     | : ×       |
|----------------|---|--------------|-------|------------------|--------------|------------|---------------|------------------|---------------|-----------------|------------|----------------|--------------|---------------|--------|-----------|
|                |   |              |       |                  |              |            |               |                  |               |                 |            | Поиск          | (Ctrl+F)     | ×             | ۹.     | Еще 👻     |
| Период 4       |   | Репистратор  | Номе. | . Серия          | Вид проверки | Показатель | Значение факт | Соответствует но | Значение факт | Значение факт м | Номенклату | Значение норма | Значение мин | Значение макс | Значен | ие погреш |
| 🔤 18.08.2020 1 |   | QMS Регистра |       | 1 123456/67 от 1 | Входной ко   | Плотность  | 11            |                  |               |                 | Мет брусок | 10,000000      |              |               |        |           |
| 📧 18.08.2020 1 |   | QMS Регистра |       | 2 123456/67 от 1 | Входной ко   | Заломы     | Нет           |                  |               |                 | Мет брусок | Да             |              |               |        |           |
| 🔤 18.08.2020 1 |   | QMS Репистра |       | 3 123456/67 от 1 | Входной ко   | Al         | 1,2           | $\checkmark$     |               |                 | Мет брусок | 1,200000       |              |               |        |           |

Рисунок 45. Регистр сведений "История изменений"

| pop                                                                                                    | омиров                                                                                                    | вать отче                                                                                                    | г по дви:                                                                                                    | женин                                                                                                    | о доку                                                                                                    | мента «l                                                                                                    | Регистраци                                                                                  | ія резу                                                                                 | льтат                              | ов к                  | онтроля                                                                           | я» по ре                            | егист                                          | гра          |
|----------------------------------------------------------------------------------------------------|----------------------------------------------------------------------------------------------------|----------------------------------------------------------------------------------------------------|----------------------------------------------------------------------------------------------------|----------------------------------------------------------------------------------------------------|----------------------------------------------------------------------------------------------------|----------------------------------------------------------------------------------------------------|---------------------------------------------------------------------------------------------|-----------------------------------------------------------------------------------------|------------------------------------|-----------------------|-----------------------------------------------------------------------------------|-------------------------------------|------------------------------------------------|--------------|
| из                                                                                                    | формь                                                                                                    | ы докумен                                                                                                    | нта по кно                                                                                                    | опке «                                                                                                    | Отчеть                                                                                                    | ы» - Двих                                                                                                    | жение доку                                                                                  | мента (                                                                                 | Ē.                                 | Отчет                 | гы 🔻 ).                                                                           |                                     |                                                |              |
| +                                                                                                    | → ☆                                                                                                    | Движения до                                                                                                    | кумента (Гори                                                                                                    | ізонталы                                                                                                    | но)                                                                                                    |                                                                                                    |                                                                                             |                                                                                         |                                    |                       |                                                                                   |                                     | Ì                                              | :            |
|                                                                                                    | Зыводить толы                                                                                                    | ко: Регистр сведе                                                                                                    | ний QMS История из                                                                                                    | мерений: Ре                                                                                                    | егистр сведени                                                                                                    | й                                                                                                    |                                                                                             |                                                                                         |                                    |                       |                                                                                   |                                     |                                                |              |
|                                                                                                    |                                                                                                    |                                                                                                    |                                                                                                    |                                                                                                    |                                                                                                    |                                                                                                    |                                                                                             |                                                                                         |                                    |                       |                                                                                   |                                     |                                                |              |
| Co                                                                                                    | формировать                                                                                                    | Настройки                                                                                                    | . 🛱 🖌 Hai                                                                                                    | йти                                                                                                    | 1 🗧                                                                                                    | a 🗟 📓 🧕                                                                                                    | 2 0                                                                                         | Σ -                                                                                     |                                    |                       |                                                                                   |                                     | Еще •                                          | -            |
| P                                                                                                    | Регистр о                                                                                                    | сведений "QM                                                                                                    | S История из                                                                                                    | мерений                                                                                                    | " (4)                                                                                                    |                                                                                                    |                                                                                             |                                                                                         |                                    |                       |                                                                                   |                                     |                                                |              |
| можно из формы документа по кнопке «Отчеты» - Движение документа (<br>можно из формы документа по кнопке «Отчеты» - Движение документа ( |                                                                                                    |                                                                                                    |                                                                                                    |                                                                                                    |                                                                                                    |                                                                                                    |                                                                                             |                                                                                         |                                    |                       |                                                                                   |                                     |                                                |              |
|                                                                                                    | Стандартные                                                                                                    | реквизиты                                                                                                    | Измерения                                                                                                    |                                                                                                    |                                                                                                    |                                                                                                    | Ресурсы                                                                                     |                                                                                         |                                    |                       | Реквизиты                                                                         |                                     |                                                |              |
|                                                                                                    | Стандартные<br>Активность                                                                                                    | реквизиты<br>Период                                                                                                    | Измерения<br>Серия                                                                                                    |                                                                                                    | Вид проверки                                                                                                    | Показатель                                                                                                    | Ресурсы<br>Значение факт                                                                    | Соответствует<br>нормативу                                                              | Значение<br>факт мин               | Значение<br>факт макс | Реквизиты<br>Номенклатура                                                         | Значение норма                      | 3                                              | Знач<br>мин  |
|                                                                                                    | Стандартные<br>Активность<br>Да                                                                                                    | реквизиты<br>Период<br>15.09.2020 11:28:44                                                                                                    | Измерения<br>Серия<br>650s-7777 от 01.0                                                                                                    | 19.20 6                                                                                                    | Вид проверки<br>Входной контроль                                                                                                    | Показатель<br>Стойкость                                                                                                    | Ресурсы<br>Значение факт<br>1,000000                                                        | Соответствует<br>нормативу<br>Нет                                                       | Значение<br>факт мин               | Значение<br>факт макс | Реквизиты<br>Номенклатура<br>Мет брусок                                           | Значение норма                      | 1,250000                                       | Знач<br>мин  |
|                                                                                                    | Стандартные<br>Активность<br>Да<br>Да                                                                                                 | реквизиты<br>Период<br>15.09.2020 11:28:44<br>15.09.2020 11:28:44                                                                                                    | Измерения<br>Серия<br>650s-7777 от 01.0<br>650s-7777 от 01.0                                                                                                    | 19.20 E                                                                                                    | Вид проверки<br>Входной контроль<br>Входной контроль                                                                                                    | Показатель<br>Стойкость<br>АI                                                                                                    | Ресурсы<br>Значение факт<br>1,000000<br>1,300000                                            | Соответствует<br>нормативу<br>Нет<br>Нет                                                | Значение<br>факт мин               | Значение<br>факт макс | Реквизиты<br>Номенклатура<br>Мет брусок<br>Мет брусок                             | Значение норма                      | 1,250000<br>1,200000                           | Зна<br>мин   |
|                                                                                                    | Стандартные<br>Активность<br>Да<br>Да<br>Да                                                                                           | реквизиты<br>Период<br>15.09.2020 11:28:44<br>15.09.2020 11:28:44<br>15.09.2020 11:28:44                                                                                                    | Измерения<br>Серия<br>650s-7777 от 01.0<br>650s-7777 от 01.0<br>650s-7777 от 01.0                                                                                                    | 19.20 F<br>19.20 F<br>19.20 F                                                                                                    | Вид проверки<br>Входной контроль<br>Входной контроль<br>Входной контроль                                                                                                    | Показатель<br>Стойкость<br>АІ<br>Уклон                                                                                           | Ресурсы<br>Значение факт<br>1,000000<br>1,300000<br>999 999 999,999,999999                  | Соответствует<br>нормативу<br>Нет<br>Нет<br>Нет                                         | Значение<br>факт мин               | Значение<br>факт макс | Реквизиты<br>Номенклатура<br>Мет брусок<br>Мет брусок<br>Мет брусок               | Значение норма<br>12345678910111213 | 1,250000<br>1,200000<br>3141                   | Знач<br>мин  |
|                                                                                                    | Стандартные<br>Активность<br>Да<br>Да<br>Да<br>Да                                                                                     | реквизиты<br>Период<br>15.09.2020 11:28:44<br>15.09.2020 11:28:44<br>15.09.2020 11:28:44<br>15.09.2020 11:28:44                                                                                                    | Измерения<br>Серия<br>650s-7777 от 01.0<br>650s-7777 от 01.0<br>650s-7777 от 01.0<br>650s-7777 от 01.0                                                                                                    | 19.20 E<br>19.20 E<br>19.20 E<br>19.20 E                                                                                                    | Вид проверки<br>Входной контроль<br>Входной контроль<br>Входной контроль<br>Входной контроль                                                                                                    | Показатель<br>Стойкость<br>АІ<br>Уклон<br>Плотность                                                                              | Ресурсы<br>Значение факт<br>1,000000<br>1,30000<br>999 999 999,999999<br>7,00000            | Соответствует<br>нормативу<br>Нет<br>Нет<br>Нет<br>Нет                                  | Значение<br>факт мин               | Значение<br>факт макс | Реквизиты<br>Номенклатура<br>Мет брусок<br>Мет брусок<br>Мет брусок<br>Мет брусок | Значение норма<br>1234567891011121  | 1,250000<br>1,200000<br>3141<br>10,000000      | Знач<br>мин  |
|                                                                                                    | Стандартные<br>Активность<br>Да<br>Да<br>Да<br>Да                                                                                     | реквизиты<br>Период<br>15.09.2020 11:28:44<br>15.09.2020 11:28:44<br>15.09.2020 11:28:44<br>15.09.2020 11:28:44                                                                                                    | Измерения<br>Серия<br>650е-7777 от 01.0<br>650е-7777 от 01.0<br>650е-7777 от 01.0<br>650е-7777 от 01.0                                                                                                    | 19.20 8<br>19.20 8<br>19.20 8<br>19.20 8                                                                                                    | Вид проверки<br>Входной контроль<br>Входной контроль<br>Входной контроль<br>Входной контроль<br>Входной контроль                                                                                                    | Показатель<br>Стойкость<br>АІ<br>Уклон<br>Плотность                                                                              | Ресурсы<br>Значение факт<br>1,000000<br>1,300000<br>999 999 999 999 999 999 999<br>7,000000 | Соответствует<br>нормативу<br>Нет<br>Нет<br>Нет<br>Нет<br>Нет                           | Значение<br>факт мин               | Значение<br>факт макс | Реквизиты<br>Номенклатура<br>Мет брусок<br>Мет брусок<br>Мет брусок<br>Мет брусок | Значение норма<br>1234567891011121  | 3<br>1,250000<br>1,200000<br>3141<br>10,000000 | Знач<br>мин  |
| -                                                                                                    | Стандартные<br>Активность<br>Да<br>Да<br>Да<br>Регистр (                                                                              | реквизиты<br>Период<br>15.09.2020 11:28:44<br>15.09.2020 11:28:44<br>15.09.2020 11:28:44<br>15.09.2020 11:28:44<br>Сведений "QM                                                                                           | Измерения<br>Серия<br>650в-7777 от 01.0<br>650в-7777 от 01.0<br>650в-7777 от 01.0<br>650в-7777 от 01.0<br>850в-7777 от 01.0                                                                                                    | 19.20 8<br>19.20 8<br>19.20 8<br>19.20 8<br><b>atyca cej</b>                                                                                                    | Вид проверки<br>Входной контроль<br>Входной контроль<br>Входной контроль<br>Входной контроль<br>Входной контроль                                                                                                    | Показатель<br>Стойкость<br>АІ<br>Уклон<br>Плотность                                                                              | Ресурсы<br>Значение факт<br>1,000000<br>999 999 999 999 999 999 999 999<br>7,000000         | Соответствует<br>нормативу<br>Нет<br>Нет<br>Нет<br>Нет<br>Нет                           | Значение<br>факт мин               | Значение<br>факт макс | Реквизиты<br>Номенклатура<br>Мет брусок<br>Мет брусок<br>Мет брусок<br>Мет брусок | Значение норма<br>1234567891011121  | 1,250000<br>1,200000<br>3141<br>10,000000      | Знач<br>мин  |
|                                                                                                    | Стандартные<br>Активность<br>Да<br>Да<br>Да<br>Да<br>Регистр (<br>Стандартные                                                         | реквизиты<br>Период<br>15.09.2020 11:28:44<br>15.09.2020 11:28:44<br>15.09.2020 11:28:44<br>15.09.2020 11:28:44<br><b>СВЕДЕНИЙ "QM</b><br>реквизиты<br>Проимо                                                             | Измерения<br>Серия<br>650в-7777 от 01.0<br>650в-7777 от 01.0<br>650в-7777 от 01.0<br>650в-7777 от 01.0<br>650в-7777 от 01.0<br>850в-7777 от 01.0                                                                                                    | 19-20 р<br>19-20 р<br>19-20 р<br>19-20 р<br><b>атуса сеј</b><br>Ресурсы                                                                                         | Вид проверки<br>Входной контроль<br>Входной контроль<br>Входной контроль<br>Входной контроль<br>ОИИ" (1)                                                                                                    | Показатель<br>Стойкость<br>АІ<br>Уклон<br>Плотность<br>Реквизиты                                                                 | Ресурсы<br>Значение факт<br>1,000000<br>999.999.999.99999<br>7,000000                       | Соответствует<br>нормативу<br>Нет<br>Нет<br>Нет<br>Нет                                  | Значение<br>факт мин               | Значение<br>факт макс | Реквизиты<br>Номенклатура<br>Мет брусок<br>Мет брусок<br>Мет брусок<br>Мет брусок | Значение норма<br>12345678910111213 | 1,250000<br>1,200000<br>3141<br>10,000000      | Знач<br>мин  |
| Ð                                                                                                    | Стандартные<br>Активность<br>Да<br>Да<br>Да<br>Да<br>Стандартные<br>Активность                                                        | реквизиты<br>Период<br>15 09 2020 11:28:44<br>15 09 2020 11:28:44<br>15 09 2020 11:28:44<br>15 09 2020 11:28:44<br><b>СВЕДЕНИЙ "QN</b><br>реквизиты<br>Период                                                             | Измерения<br>Серия<br>650s-7777 от 01.0<br>650s-7777 от 01.0<br>650s-7777 от 01.0<br>650s-7777 от 01.0<br>850s-7777 от 01.0<br>8 История ста<br>Измерения<br>Серия                                                                                                    | 19 20 6<br>19 20 6<br>19 20 6<br>19 20 6<br>19 20 6<br><b>atryca cej</b><br>Pecypcu<br>Cratyc F                                                                 | Вид проверки<br>Входной контроль<br>Входной контроль<br>Входной контроль<br>Входной контроль<br><b>DИИ" (1)</b><br>Чоменклатура                                                                                                    | Показатель<br>Стойкость<br>АI<br>Уилон<br>Плотность<br>Реквизиты<br>Вид проверки                                                 | Ресурсы<br>Значение факт<br>1,00000<br>999 999 999,99999<br>7,000000                        | Соответствует<br>нормативу<br>Нет<br>Нет<br>Нет<br>Нет                                  | Значение<br>факт мин               | Значение<br>факт макс | Реквизиты<br>Номенклатура<br>Мет брусок<br>Мет брусок<br>Мет брусок<br>Мет брусок | Значение норма<br>12345678910111213 | 3<br>1,250000<br>1,20000<br>3141<br>10,000000  | Знач<br>мин  |
| =                                                                                                    | Стандартные<br>Активность<br>Да<br>Да<br>Да<br>Да<br>Регистр с<br>Стандартные<br>Активность<br>Да                                     | реквизиты<br>Период<br>15.09.2020 11:28:44<br>15.09.2020 11:28:44<br>15.09.2020 11:28:44<br>15.09.2020 11:28:44<br>сведений "ОМ<br>реквизиты<br>Период<br>15.09.2020 11:28:44                                             | Измерения<br>Серия<br>6506-7777 от 01.0<br>6506-7777 от 01.0<br>6506-7777 от 01.0<br>6506-7777 от 01.0<br>8 000-7777 от 01.0<br>8 000-7777 от 01.0<br>8 000-7777 от 01.09.20                                                                                                    | 19 20 6<br>19 20 6<br>19 20 6<br>19 20 6<br>19 20 6<br><b>атуса сер</b><br>Ресурсы<br>Статус I<br>серии<br>Не годен М                                           | Вид проверки<br>Входной контроль<br>Входной контроль<br>Входной контроль<br>Входной контроль<br><b>ОИИ" (1)</b><br>Номенклатура<br>Иет брусок                                                                                                    | Показатель<br>Стойкость<br>АІ<br>Уклон<br>Плотность<br>Реквизиты<br>Вид проверки<br>Входной контроль                             | Ресурсы<br>Значение факт<br>1,00000<br>1,00000<br>999 999 999 999 999 999<br>7,000000       | Соответствует<br>нормативу<br>Нет<br>Нет<br>Нет<br>Нет                                  | Значение<br>факт мин               | Значение<br>факт макс | Реквизиты<br>Номенклатура<br>Мет брусок<br>Мет брусок<br>Мет брусок<br>Мет брусок | Значение норма<br>12345678910111213 | 3<br>1,250000<br>1,200000<br>3141<br>10,000000 | Знач.<br>мин |
|                                                                                                    | Стандартные<br>Активность<br>Да<br>Да<br>Да<br>Регистр о<br>Стандартные<br>Активность<br>Да                                           | реквизиты<br>Период<br>15.09.2020 11:28:44<br>15.09.2020 11:28:44<br>15.09.2020 11:28:44<br>15.09.2020 11:28:44<br>сведений "QN<br>реквизиты<br>Период<br>15.09.2020 11:28:44                                             | Измерения<br>Серия<br>6508-7777 от 01.0<br>6508-7777 от 01.0<br>6508-7777 от 01.0<br>8508-7777 от 01.0<br>8508-7777 от 01.0<br>9508-7777 от 01.09.20                                                                                                    | 19 20 6<br>19 20 6<br>19 20 6<br>19 20 6<br>атуса сеј<br>Ресурсы<br>Статус 1<br>Серии<br>Не годен м                                                             | Вид проверки<br>Входной контроль<br>Входной контроль<br>Входной контроль<br>Входной контроль<br>Входной контроль<br><b>ОИИ" (1)</b><br>Чоменклатура<br>4ет брусок                                                                                                    | Показатель<br>Стойкасть<br>АI<br>Уклон<br>Реквизиты<br>Вид проверки<br>Входной контроль                                          | Ресурсы<br>Значение факт<br>1,00000<br>999 999 999,99999<br>7,00000                         | Соответствует<br>норматику<br>Нет<br>Нет<br>Нет<br>Нет                                  | Значение<br>факт мин               | Значение<br>факт макс | Реквизиты<br>Номенклатура<br>Мет брусок<br>Мет брусок<br>Мет брусок<br>Мет брусок | Значение норма                      | 1,250000<br>1,200000<br>3141<br>10,000000      | Знач         |
|                                                                                                    | Стандартные<br>Активность<br>Да<br>Да<br>Да<br>Да<br>Регистр с<br>Стандартные<br>Активность<br>Да<br>Регистр с                        | реквизиты<br>Период<br>15.09.2020 11:28:44<br>15.09.2020 11:28:44<br>15.09.2020 11:28:44<br>СВЕФДЕНИЙ "QM<br>реквизиты<br>Период<br>15.09.2020 11:28:44<br>СВЕФДЕНИЙ "QM                                                  | Измерения<br>Серия<br>6506-7777 от 01.0<br>6506-7777 от 01.0<br>6506-7777 от 01.0<br>6506-7777 от 01.0<br>8506-7777 от 01.0<br>920<br>Измерения<br>Серия<br>6506-7777 от 01.09.20<br>S Контроль ка                                                                                                    | 19-20 6<br>19-20 6<br>19-20 6<br>19-20 6<br>19-20 6<br>атуса сеј<br>Ресурсы<br>Статус 1<br>серии<br>Не годен М<br>ачества                                       | Вид проверки<br>входной контроль<br>входной контроль<br>входной в в в в в в в в в<br>в в в в в в в в в в                                                                                                    | Показатель<br>Стойкость<br>АІ<br>Уилон<br>Плотность<br>Реквизиты<br>Вид проверки<br>Входной контроль                             | Ресурсы<br>Значение факт<br>1,00000<br>1,30000<br>998 999 999 999 999 999 999<br>7,00000    | Соответствует<br>нормативу<br>Нет<br>Нет<br>Нет<br>Нет<br>Нет                           | Значение<br>факт мин               | Значение<br>факт макс | Реквизиты<br>Номенклатура<br>Мет брусок<br>Мет брусок<br>Мет брусок<br>Мет брусок | Значение норма<br>1234567891011121  | 3<br>1,250000<br>1,200000<br>3141<br>10,000000 | Знач         |
|                                                                                                    | Стандартные<br>Активность<br>Да<br>Да<br>Да<br>Да<br>Аа<br>Аа<br>Аа<br>Стандартные<br>Активность<br>Да<br>Стандартные<br>Стандартные  | реквниты<br>Период<br>15 09 2020 11:28:44<br>15 09 2020 11:28:44<br>15 09 2020 11:28:44<br>15 09 2020 11:28:44<br>ССВЕДЕНИЙ "ОМ<br>реквизиты<br>15 09 2020 11:28:44<br>ССВЕДЕНИЙ "ОМ<br>ССВЕДЕНИЙ "ОМ                     | Измерения<br>Серия<br>6500-7777 от 01.0<br>6500-7777 от 01.0<br>6500-7777 от 01.0<br>8500-7777 от 01.0<br>9<br>Серия<br>6500-7777 от 01.09.20<br>С. Контроль ка<br>Измерения                                                                                                    | 19 20 6<br>19 20 6<br>19 20 6<br>19 20 6<br>атуса сер<br>Ресурсы<br>Статус 1<br>Статус 1<br>Не годен М<br>ачества                                               | Вид проверки<br>входной контроль<br>входной контроль<br>входной контрона<br>входной контрона<br>входной контрона<br>входной контрона<br>входной контрона<br>входной контрона<br>входной контрона<br>входной контрон   | Показатель<br>Стойкость<br>АІ<br>Лотиность<br>Плотиность<br>Реквизиты<br>Входной контроль                                        | Ресурсы<br>Значение факт<br>1,00000<br>999 993 993,99993<br>7,00000                         | Соответствует<br>нормативу<br>Нет<br>Нет<br>Нет<br>Нет<br>Ресурсы                       | Значение<br>факт мин               | Значение<br>факт макс | Реквизиты<br>Номенилатура<br>Мет брусок<br>Мет брусок<br>Мет брусок<br>Мет брусок | Значение норма                      | 1,250000<br>1,20000<br>3141<br>10,00000        | Знач         |
|                                                                                                    | Стандартные<br>Активность<br>Да<br>Да<br>Да<br>Регистр (<br>Стандартные<br>Активность<br>Да<br>Регистр (<br>Стандартные<br>Активность | рекезияты<br>Период<br>15 08 2020 11: 28 44<br>15 08 2020 11: 28 44<br>15 08 2020 11: 28 44<br>15 08 2020 11: 28 44<br>Сведений "ОМ<br>рекезияты<br>Период<br>15 09 2020 11: 28 44<br>Сседений "ОМ<br>рекезияты<br>Период | Измерения<br>Серия<br>650-777 от 01.0<br>650-777 от 01.0<br>650-777 от 01.0<br>650-777 от 01.0<br>650-777 от 01.0<br>650-777 от 01.0<br>650-777 от 01.0<br>850-777 от 01.0<br>850-777 от 01.0<br>850-777 от 01.0<br>820<br>850-777 от 01.0<br>820<br>850-777 от 01.0<br>820<br>850-777 от 01.0<br>820<br>850-777 от 01.0<br>820<br>850-777 от 01.0<br>820<br>850-777 от 01.0<br>820<br>850-777 от 01.0<br>820<br>850-777 от 01.0<br>820<br>850-777 от 01.0<br>820<br>850-777 от 01.0<br>820<br>850-777 от 01.0<br>850-777 от 01.0<br>850-777<br>850-7777<br>850-777<br>850-7777<br>850-7777<br>850-7777<br>850-7777<br>850-7777<br>850 | 19 20 6<br>19 20 6<br>19 20 6<br>19 20 6<br>19 20 6<br>атуса сер<br>Ресурсы<br>Статус 1<br>Статус 1<br>Статус 1<br>Статус 1<br>Серии<br>Не годен 10<br>ачества" | Вид проверки<br>Входной контроль<br>Входной контроль<br>Входной Контроль<br>Входной Контроль<br>Входной Контронс<br>Входной Контронс<br>Входной Контронс<br>Входной Контрон   | Показатель<br>Стойкость<br>АІ<br>Уклон<br>Потность<br>Рекеизиты<br>Вид проверки<br>Входной контроль                              | Ресурсы<br>Значение факт<br>1,00000<br>1,30000<br>999.999.99999<br>7,00000                  | Соответствует<br>нормативу<br>Нет<br>Нет<br>Нет<br>Нет<br>Ресурсы<br>Статус             | Значение<br>факт мин<br>Номенклату | Значение<br>факт макс | Реквизиты<br>Номенилатура<br>Мет брусок<br>Мет брусок<br>Мет брусок<br>Мет брусок | Значение норма                      | 1,250000<br>1,200000<br>3141<br>10,000000      | Знач         |
|                                                                                                    | Стандартные<br>Активность<br>Да<br>Да<br>Да<br>Да<br>Стандартные<br>Активность<br>Да<br>Стандартные<br>Активность                     | реквизиты<br>Период<br>15.09.2020 11:28.44<br>15.09.2020 11:28.44<br>15.09.2020 11:28.44<br>15.09.2020 11:28.44<br><b>ССВЕДЕНИЙ "СМ</b><br>период<br>15.09.2020 11:28.44<br><b>ССВЕДЕНИЙ "СМ</b><br>реквизиты<br>Период   | Измерения<br>Серия<br>6506-7777 ст 01.0<br>6508-7777 ст 01.0<br>6508-7777 ст 01.0<br>6508-7777 ст 01.0<br>6508-7777 ст 01.0<br>8508-7777 ст 01.09.20<br>8509-7777 от 01.09.20<br>8509-7777 от 01.09.20<br>8509-7777 от 01.09.20<br>8509-7777 от 01.09.20<br>8509-7777 от 01.09.20                                                                                                    | 920 (<br>920 (<br>920 (<br>920 (<br>920 (<br>атуса сер<br>Ресурсы<br>Статус (<br>серии)<br>Не годен (<br>ачества)                                               | Вид проверки<br>Входной контроль<br>Входной контроль<br>Входной контрон<br>Входной контрон<br>Входной контрон<br>Входной контрон<br>В | Показатель<br>Стойкость<br>А илон<br>Илон<br>Лилон<br>Лилоность<br>Реквизиты<br>Вид проверки<br>Входной контроль<br>нт основания | Ресурсы<br>Значение факт<br>1,00000<br>1,30000<br>999 993 999,99999<br>7,00000              | Соответствует<br>нормативу<br>Нет<br>Нет<br>Нет<br>Нет<br>Ресурсы<br>Статус<br>контроля | Значение<br>факт мин<br>Номенклату | Значение<br>факт макс | Реквизиты<br>Номенилатура<br>Мет брусок<br>Мет брусок<br>Мет брусок<br>Мет брусок | Значение норма                      | 1,250000<br>1,200000<br>3141<br>10,000000      | Знач         |

Рисунок 46. Отчет "Движение документа", сформированного на основании документа "Регистрация результатов контроля"

#### 2.3.2. Входной контроль качества без использования заявки на контроль

Входной контроль качества без использования заявки на контроль будет выполняться без использования документа «Заявка на контроль».

## 2.3.2.1. Регистрация результатов входного контроля качества без использования заявки на контроль, документ «Регистрация результатов контроля»

Регистрация результатов входного контроля качества без использования заявки выполняется через документ «Регистрация результатов контроля». Документ «Регистрация результатов контроля» формируется на основании документов «Заказ поставщику», «Приобретение товаров и услуг», «Прочее оприходование» либо без указания документа основания.

Для создания нового документа «Регистрация результатов контроля», необходимо в документе

основание нажать на кнопку «Создать на основании» ( ) и выбрать из списка «Регистрация результатов контроля», а также можно создать из журнала документов «Регистрация результатов

контроля», нажатием на кнопку «Создать» ( Создать ), либо создать новый документ копированием,

для этого необходимо выбрать существующий документ из списка и нажать кнопку «Скопировать» (

Порядок и подробное описание заполнения см.п. **2.3.1.2.** Регистрация результатов входного контроля качества с использованием заявки на контроль, документ «Регистрация результатов контроля».

#### 2.4. ОПЕРАТИВНЫЙ КОНТРОЛЬ КАЧЕСТВА

Для использования функционала оперативного контроля качества, должна быть выполнена настройка константы блока качества. Настройка константы блока качества описана в пункте 1

НАЧАЛЬНАЯ НАСТРОЙКА БЛОКА УПРАВЛЕНИЕ КАЧЕСТВОМ.

#### 2.4.1. Оперативный контроль качества с использованием заявки на контроль

Оперативный контроль качества с использованием заявки на контроль будет выполняться с использованием документа «Заявка на контроль».

Документ «Заявка на контроль» позволяет формировать заявки на проведение оперативного контроля качества полуфабрикатов и готовой продукции, по которым требуется проведение контроля качества (см. п.2

Справочник «Номенклатура»), далее на основании данной заявки будет выполняться контроль качества, формироваться документ «Регистрация результатов контроля», после этого будет вынесена резолюция по статусу годности (регистрация статуса годности).

При выпуске полуфабриката/готовой продукции будет выполняться проверка наличия документа «Заявка на контроль» (настройка оперативного контроля описана в п. 1

#### НАЧАЛЬНАЯ НАСТРОЙКА БЛОКА УПРАВЛЕНИЕ КАЧЕСТВОМ.

Документ «Этап производства» нельзя провести в статусе «Завершён», если в выпуске указана номенклатура (полуфабрикат/готовая продукция), по которой требуется контроль качества, не заведен документа «Заявка на контроль» с видом контроля «Оперативный контроль». При проведении документа «Этап производства» в статусе «Завершён» и в случае отсутствия документа «Заявка на контроль» с видом контроля «Оперативный контроль». При проведении документа «Заявка на контроль» с видом контроля «Оперативный контроль» с видом контроля в статусе «Завершён» и в случае отсутствия документа «Заявка на контроль» с видом контроля «Оперативный контроль» с видом контроля в статусе «Завершён» и в случае отсутствия документа «Заявка на контроль» с видом контроля «Оперативный контроль», введенного на основании данного документа «Этап производства» в

выпуске которого указана номенклатура (полуфабрикат/готовая продукция), по которой требуется контроль качества, документ не будет проведен и будет выдаваться соответствующее сообщение (см. Рисунок 47. Пример сообщения о невозможности проведении документа "Этап производства" без заявки на контроль)

| 1 | Сообщения:                                                                                                    |
|---|----------------------------------------------------------------------------------------------------|
|   | — По Этап производства МСОО-6.1.2 от 14.09.2020 23:03:00 для серии 630-7-999 не создана Заявка на сертификацию оперативного контроля |
|   | — Проведение не выполнено Этап производства МСОО-6.1.2 от 14.09.2020 23:03:00                                                        |

Рисунок 47. Пример сообщения о невозможности проведении документа "Этап производства" без заявки на контроль

Документ «Производство без заказа» нельзя провести, если в выпуске указана номенклатура (полуфабрикат/готовая продукция), по которой требуется контроль качества, не заведен документа «Заявка на контроль» с видом контроля «Оперативный контроль». При проведении документа «Производство без заказа» и в случае отсутствия документа «Заявка на контроль» с видом контроля «Оперативный контроль», введенного на основании данного документа «Производство без заказа» в выпуске которого указана номенклатура (полуфабрикат/готовая продукция), по которой требуется контроль качества, документ не будет проведен и будет выдаваться соответствующее сообщение (см. Рисунок 48. Пример сообщения о невозможности проведения документа "Производство без заказа" без заявки на контроль)

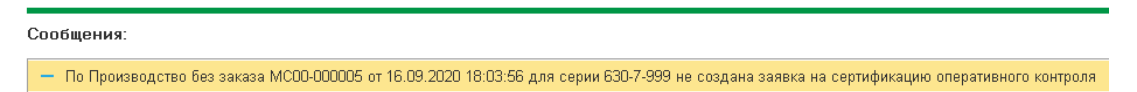

Рисунок 48. Пример сообщения о невозможности проведения документа "Производство без заказа" без заявки на контроль

### 2.4.1.1. Формирование заявки на оперативный контроль качества, документ «Заявка на контроль»

Документ «Заявка на контроль» на оперативный контроль качества можно создать на основании документов «Этап производства» и «Производство без заказа» нажатием на кнопку в

документе основание. «Создать на основании» ( ) и выбрав из списка Заявка на контроль. Так же документ «Заявка на контроль» можно создать из журнала документов «Заявка на контроль» (Рисунок 34. Журнал документов "Заявка на контроль"), для этого необходимо на

форме журнала документа нажать на кнопку «Создать» ( Создать ), либо создать новый документ копированием, для этого необходимо выбрать существующий документ из списка и

нажать кнопку «Скопировать» (

**!!!ВАЖНО:** При оперативном контроле необходимо обязательно указывать документ основание в документ «Заявка на контроль».

Порядок и подробное описание заполнения документа «Заявка на контроль» см.п. 2.3.1.1 Формирование заявки на входной контроль качества, документ «Заявка на контроль».

### 2.4.1.2. Регистрация результатов оперативного контроля качества с использованием заявки на контроль, документ «Регистрация результатов контроля»

Регистрация результатов оперативного контроля качества с использованием заявки выполняется через документ «**Регистрация результатов контроля**».

Документ «Регистрация результатов контроля» можно создать на основании документа «Заявка на

контроль» нажатием на кнопку «Создать на основании» ( ) в документе основание и выбрав из списка «Регистрация результатов контроля», а также можно создать из журнала документов «Регистрация

результатов контроля», нажатием на кнопку «Создать» ( Создать), либо создать новый документ копированием, для этого необходимо выбрать существующий документ из списка и нажать кнопку

«Скопировать» (

**!!!ВАЖНО**: При оперативном контроле необходимо обязательно указывать документ основание в документ «**Регистрация результатов контроля**».

Порядок и подробное описание заполнения см.п. 2.3.1.2. Регистрация результатов входного контроля качества с использованием заявки на контроль, документ «Регистрация результатов контроля»

#### 2.4.2. Оперативный контроль качества без использования заявки на контроль

Оперативный контроль качества без использования заявки на контроль будет выполняться без использования документа «Заявка на контроль».

При выпуске полуфабриката/готовой продукции будет выполняться проверка наличия документа «Регистрация результатов контроля» (настройка оперативного контроля описана в п. 1

#### НАЧАЛЬНАЯ НАСТРОЙКА БЛОКА УПРАВЛЕНИЕ КАЧЕСТВОМ.

Документ «Этап производства» нельзя провести в статусе «Завершён», если в выпуске указана номенклатура (полуфабрикат/готовая продукция), по которой требуется контроль качества, не заведен документа «Регистрация результатов контроля» с видом контроля «Оперативный контроль». При проведении документа «Этап производства» в статусе «Завершён» и в случае отсутствия документа «Регистрация результатов контроля» с видом контроля «Оперативный контроль», введенного на основании данного документа «Этап производства» в выпуске которого указана номенклатура (полуфабрикат/готовая продукция), по которой требуется контроль качества, документ не будет проведении документа "Этап производства" без регистрации результатов контроля).

Сообщения:

— По Этап производства МСОО-6.1.2 от 14.09.2020 23:03:00 для серии 630-7-999 не создана Регистрация результатов оперативного контроля

Рисунок 49. Пример сообщения о невозможности проведении документа "Этап производства" без регистрации результатов контроля

Документ «Производство без заказа» нельзя провести, если в выпуске указана номенклатура (полуфабрикат/готовая продукция), по которой требуется контроль качества, не заведен документа «Регистрация результатов контроля» с видом контроля «Оперативный контроль». При проведении документа «Производство без заказа» и в случае отсутствия документа «Регистрация результатов контроля» с видом контроль», введенного на основании данного документа «Производство без заказа» в выпуске которого указана номенклатура (полуфабрикат/готовая продукция), по которой требуется без заказа» в выпуске которого указана номенклатура (полуфабрикат/готовая продукция), по которой требуется контроль качества, документ не будет проведен и будет выдаваться соответствующее сообщение (см. Рисунок 50. Пример сообщения о невозможности проведения документа "Производство без заказа" без регистрации результатов контроля)

Сообщения:

— По Производство без заказа МСОО-ООООО4 от 16.09.2020 8:03:37 для серии 630-7-999 не создана Регистрация результатов оперативного контроля

Рисунок 50. Пример сообщения о невозможности проведения документа "Производство без заказа" без регистрации результатов контроля

# 2.4.2.1. Регистрация результатов оперативного контроля качества без использования заявки на контроль, документ «Регистрация результатов контроля»

Регистрация результатов оперативного контроля качества без использования заявки выполняется через документ «**Регистрация результатов контроля**».

Документ « Регистрация результатов контроля» можно создать на основании документа документов

«Этап производства» и «производство без заказа» нажатием на кнопку «Создать на основании» ( ) в документе основание и выбрав из списка « Регистрация результатов контроля», а также можно создать из

журнала документов « Регистрация результатов контроля», нажатием на кнопку «Создать» ( Создать), либо создать новый документ копированием, для этого необходимо выбрать существующий документ из

списка и нажать кнопку «Скопировать» (

Порядок и подробное описание заполнения см.п. 2.3.1.2. Регистрация результатов входного контроля качества с использованием заявки на контроль, документ «Регистрация результатов контроля».

**!!!ВАЖНО**: При оперативном контроле необходимо обязательно указывать документ основание в документ «**Регистрация результатов контроля**».

#### 2.5. ВЫХОДНОЙ КОНТРОЛЬ КАЧЕСТВА

Для использования функционала выходного контроля качества, должна быть выполнена настройка константы блока качества. Настройка константы блока качества описана в пункте 1

НАЧАЛЬНАЯ НАСТРОЙКА БЛОКА УПРАВЛЕНИЕ КАЧЕСТВОМ.

#### 2.5.1. Выходной контроль качества с использованием заявки на контроль

Выходной контроль качества с использованием заявки на контроль будет выполняться с использованием документа «Заявка на контроль». Документ «Заявка на контроль» позволяет формировать заявки на проведение контроля качества по номенклатурным позициям, по которым требуется проведение контроля качества (см. п.2

Справочник «Номенклатура»), далее на основании данной заявки будет выполняться контроль качества, формироваться документ «Регистрация результатов контроля», после этого будет вынесена резолюция по статусу годности (регистрация статуса годности).

2.5.1.1. Формирование заявки на выходной контроль качества, документ «Заявка на контроль»

Документ «Заявка на контроль» на выходной контроль качества можно создать на основании документов «Движение продукции и материалов» с видом операции «Передача готовой продукции на склад» и «Производство без заказа» нажатием на кнопку в документе основание. «Создать на основании» (

(1) и выбрав из списка Заявка на контроль. Так же документ «Заявка на контроль» можно создать из журнала документов Заявка на контроль (Рисунок 34. Журнал документов "Заявка на контроль"), для

этого необходимо на форме журнала документа нажать на кнопку «Создать» ( Создать), либо создать новый документ копированием, для этого необходимо выбрать существующий документ из списка и нажать

кнопку «Скопировать» (

Если документ создается на основании «Движения продукции и материалов», то вид контроля автоматически проставляется «Выходной контроль»; если на основании «Производства без заказа», то в документ «Заявка на контроль» автоматически проставляется «Оперативный контроль», необходимо указать вручную вид контроля «Выходной контроль».

Если документ основания не указан, то пользователь может выбрать любую номенклатуру с серией, у которой выставлен флаг «Требуется контроль качества».

Порядок и подробное описание заполнения документа **«Заявка на контроль»** см.п. 2.3.1.1 Формирование заявки на входной контроль качества, документ «Заявка на контроль».

### 2.5.1.2. Регистрация результатов выходного контроля качества с использованием заявки на контроль, документ «Регистрация результатов контроля»

Регистрация результатов выходного контроля качества с использованием заявки выполняется через документ «Регистрация результатов контроля».

Документ «Регистрация результатов контроля» можно создать на основании документа «Заявка на

контроль» нажатием на кнопку «Создать на основании» ( ) в документе основание и выбрав из списка «Регистрация результатов контроля», а также можно создать из журнала документов «Регистрация

результатов контроля», нажатием на кнопку «Создать» ( Создать), либо создать новый документ копированием, для этого необходимо выбрать существующий документ из списка и нажать кнопку

«Скопировать» (

Порядок и подробное описание заполнения см.п. 2.3.1.2 Регистрация результатов входного контроля качества с использованием заявки на контроль, документ «Регистрация результатов контроля».

#### 2.5.2. Выходной контроль качества без использования заявки на контроль

Выходной контроль качества без использования заявки на контроль будет выполняться без использования документа «Заявка на контроль».

## 2.5.2.1. Регистрация результатов выходного контроля качества без использования заявки на контроль, документ «Регистрация результатов контроля»

Регистрация результатов выходного контроля качества без использования заявки выполняется через документ «Регистрация результатов контроля». Документ «Регистрация результатов контроля» формируется на основании документов «Движение продукции и материалов» с видом операции «Передача готовой продукции на склад» и «Производство без заказа».

Для создания нового документа «Регистрация результатов контроль», необходимо в документе

основание нажать на кнопку «Создать на основании» () и выбрать из списка «Регистрация результатов контроля», а также можно создать из журнала документов «Регистрация результатов контроля»,

нажатием на кнопку «Создать» ( Создать), либо создать новый документ копированием, для этого

необходимо выбрать существующий документ из списка и нажать кнопку «Скопировать» (

Если документ создается на основании «Движения продукции и материалов», то вид контроля автоматически проставляется «Выходной контроль»; если на основании «Производства без заказа», то в документ «Регистрация результатов контроль» автоматически проставляется «Оперативный контроль», необходимо указать вручную вид контроля «Выходной контроль».

Если документ основания не указан, то пользователь может выбрать любую номенклатуру с серией, у которой выставлен флаг «Требуется контроль качества».

Порядок и подробное описание заполнения см.п. 2.3.1.2 Регистрация результатов входного контроля качества с использованием заявки на контроль, документ «Регистрация результатов контроля».

# 2.6. КОНТРОЛЬ КАЧЕСТВА ПРИ СПИСАНИИ МАТЕРИАЛОВ И СЫРЬЯ В ПРОИЗВОДСТВО

При списании материалов и сырья в производство, будет выполняться проверка результатов (заключения) контроля качества списываемого материала и сырья.

Проверка будет выполняться при проведении документов:

- «Заказ материалов в производство»;
- «Движение готовой продукции и материалов» с видом хозяйственной операции «Передача материалов в производство» или «Передача материалов в кладовую»;
- «Заказ на перемещение»;
- «Перемещение товаров» со складом получателя, который является цеховой кладовой;
- «Этап производство» по позициям, указанным в табличной части «Расход материала»;
- «Производство без заказа» по позициям, указанным в табличной части «Материалы и работы»;
- «Расходный ордер» на основании заказа материалов в производство, заказа на перемещение (если склад получатель является цеховой кладовой).

Если в перечисленных документах указана номенклатура с выставленным флагом «Требуется контроль качества», то для каждой данной номенклатуры и указанной в документе серии осуществляется следующая проверка:

Если дата документа ранее (меньше), чем значение настройки «Дата начала контроля качества при передаче в производство» (см. п. 1

НАЧАЛЬНАЯ НАСТРОЙКА БЛОКА УПРАВЛЕНИЕ КАЧЕСТВОМ), то доп. проверок не осуществляется.

Если дата документа позже (больше) или равна значению настройки «Дата начала контроля качества при передачи в производство» и значение настройки «Контроль статуса годности при передачи в производство» установлено в значение «По дате документа», то если статус серии на дату документа отличен от «Годен» или «Условно годен» (по регистру сведений «История статусов серии») то документ не проводится – выводится соответствующее сообщение (см. Рисунок 51.Пример сообщения о невозможности проведения документа "Движения продукции материалов" из-за отрицательного статуса годности, указанного в серии).

| 0 | Сообщения:                                                                                  |  |  |  |  |  |  |  |
|---|---------------------------------------------------------------------------------------------|--|--|--|--|--|--|--|
|   | — По Карбомид серия 01.01.2024 0:00:00 не годна                                             |  |  |  |  |  |  |  |
|   | - Проведение не выполнено Передача материалов в кладовую МСОО-ОООООБ от 13.09.2020 12:00:00 |  |  |  |  |  |  |  |

Рисунок 51. Пример сообщения о невозможности проведения документа "Движения продукции материалов" из-за отрицательного статуса годности, указанного в серии

– Если дата документа позже (больше) или равна значению настройки «Дата начала контроля качества при передачи в производство» и значение настройки «Контроль статуса годности при передачи в производство» установлено в значение «На текущую дату» то если статус серии на текущую дату отличен от «Годен» или «Условно годен» (по регистру сведений «История статусов серии»), то документ не проводится – выводится соответствующее сообщение (см. Рисунок 51.Пример сообщения о невозможности проведения документа "Движения продукции материалов" из-за отрицательного статуса годности, указанного в серии).

#### 2.7.КОНТРОЛЬ КАЧЕСТВА ПРИ СПИСАНИИ ПРОДУКЦИИ, ТОВАРОВ КЛИЕНТУ

При списании продукции и товаров клиенту, будет выполняться проверка результатов (заключения) контроля качества списываемой продукции и товара.

Проверка будет выполняться при проведении документов:

- «Заказ клиента»,
- «Реализация товаров услуг»,
- «Расходный ордер» на основании заказа клиента

Если в перечисленных документах указана номенклатура с выставленным флагом «Требуется контроль качества», то для каждой данной номенклатуры и указанной в документе серии осуществляется следующая проверка:

- Если дата документа ранее (меньше), чем значение настройки «Дата начала контроля качества при реализации клиенту», то проверка не осуществляется.
- Если дата документа позже (больше) или равна значению настройки «Дата начала контроля качества при реализации клиенту» и значение настройки «Контроль статуса годности при реализации клиенту» установлено в значение «По дате документа» то если статус серии на дату документа отличен от «Годен» или «Условно годен» (по регистру сведений «История статусов серии»), то документ не проводится – выводится соответствующее (см. Рисунок 52. Пример сообщения, что в документа "Реализация товаров и услуг" имеются позиции с отрицательным статуса годности указанного в серии).

Сообщения:

— По Прутья 20 серия 14092020-пр20-г/к2 от 01.09.20 не годна

Рисунок 52. Пример сообщения, что в документа "Реализация товаров и услуг" имеются позиции с отрицательным статуса годности указанного в серии

Если дата документа позже (больше) или равна значению настройки «Дата начала контроля качества при реализации клиенту» и значение настройки «Контроль статуса годности при реализации клиенту» установлено в значение «На текущую дату» то, если статус серии на текущую дату отличен от «Годен» или «Условного годен» (по регистру сведений «История статусов серии»), то документ не проводится – выводится соответствующее сообщение (см. Рисунок 52. Пример сообщения, что в документа "Реализация товаров и услуг" имеются позиции с отрицательным статуса годности указанного в серии).

### ГЛАВА З

#### ФОРМИРОВАНИЕ ОТЧЕТОВ

#### 3.1 Анализ выполнения заявок на проведение проверок

Для выполнения анализа того, насколько лаборатории справляются с проведением проверок, отдельного отчета не предусмотрено. Рекомендуется использовать универсальный отчет по разделу Регистры сведений «Контроль качества».

| $\leftarrow$ $\rightarrow$                                                                                                    | 🔆 Контрол         | ъ проведения провер           | ок                                |                                                            | Ð                  |  |  |  |  |
|----------------------------------------------------------------------------------------------------|-------------------|-------------------------------|-----------------------------------|------------------------------------------------------------|--------------------|--|--|--|--|
| Период: 01.01.2020 📋 – 31.12.2020 📋 🗒 Регистр сведений 🔹 ОСновные ,                                                                |                   |                               |                                   |                                                            |                    |  |  |  |  |
| Сформир                                                                                                    | Нас               | тройки 💼 🗸 Найти              |                                   | Ξ - 0 Σ -                                                  |                    |  |  |  |  |
| Параметры: Период: 01.01.2020 - 31.12.2020     Тип объекта: РегистрыСведений     Имя объекта: АС_КонтрольКачества     Имя таблицы: |                   |                               |                                   |                                                            |                    |  |  |  |  |
| Вид пр                                                                                                    | верки             |                               |                                   |                                                            |                    |  |  |  |  |
| Период                                                                                                    |                   | Номенклатура                  | Серия                             | Документ основания                                         | Статус<br>контроля |  |  |  |  |
| Входной                                                                                                    | Входной контроль  |                               |                                   |                                                            |                    |  |  |  |  |
| 05.08.                                                                                                    | 2020 12:00:00     | Неолон 750                    | 123-НН до 20.05.20                | QMS Заявка на контроль 0000000001 от 05.08.2020 12:00:00   | К проверке         |  |  |  |  |
| 05.08.                                                                                                    | 2020 12:00:00     | Неолон 770                    | 135-нн до 18.10.23                | QMS Заявка на контроль 00000000001 от 05.08.2020 12:00:00  | К проверке         |  |  |  |  |
| 06.08.                                                                                                    | 2020 12:00:00     | Неолон 750                    | 123-НН до 20.05.20                | QMS Заявка на контроль 00000000001 от 05.08.2020 12:00:00  | Утвержден          |  |  |  |  |
| Выходно                                                                                                    | Выходной контроль |                               |                                   |                                                            |                    |  |  |  |  |
| 30.08.                                                                                                    | 2020 12:00:01     | Крем Алое Вера, тюбик 200гр   | А2020_200 от 30.08.20 до 30.08.22 | Производство без заказа МС00-000001 от 30.08.2020 12:00:00 | Утвержден          |  |  |  |  |
| 30.08.                                                                                                    | 2020 12:00:02     | Крем Алое Вера, тюбик 250гр   | А2020_250 от 30.08.20 до 30.08.22 | Производство без заказа МС00-000001 от 30.08.2020 12:00:00 | Утвержден          |  |  |  |  |
| 31.08.                                                                                                    | 2020 15:00:00     | Крем Алое Вера, тюбик 200гр   | АВ1720 от 31.08.20 до 31.08.22    | Этап производства МС00-1.2.1 от 31.08.2020 0:00:00         | Утвержден          |  |  |  |  |
| Операти                                                                                                    | зный контроль     |                               |                                   |                                                            |                    |  |  |  |  |
| 30.08.                                                                                                    | 2020 12:00:00     | Крем Алое Вера (полуфабрикат) | А2020 от 30.08.20 до 30.08.22     | QMS Заявка на контроль 0000000002 от 30.08.2020 12:00:00   | К проверке         |  |  |  |  |
| 30.08.                                                                                                    | 2020 12:00:00     | Крем Алое Вера (полуфабрикат) | А2020 от 30.08.20 до 30.08.22     | QMS Заявка на контроль 0000000002 от 30.08.2020 12:00:00   | Утвержден          |  |  |  |  |
| 30.08.                                                                                                    | 2020 12:00:01     | Крем Алое Вера (полуфабрикат) | А1720 от 30.08.20 до 30.08.22     | QMS Заявка на контроль 0000000003 от 30.08.2020 12:00:01   | К проверке         |  |  |  |  |
| 30.08                                                                                                    | 2020 17:00:00     | Крем Алое Вера (полуфабрикат) | А1720 от 30.08.20 до 30.08.22     | QMS Заявка на контроль 0000000003 от 30.08.2020 12:00:01   | Утвержден          |  |  |  |  |

Рисунок 53. Контроль проведения проверок

### **3.2 Получение информации по фактическим показателям качества.** Для получения информации по измеренным фактическим показателям качества предусмотрен отдельный отчет «История изменения параметров качества».

| ← → ☆ Входной контроль                               |                        |                                                     |                                                                                |                   |                 |                  |                         |                  |                       |                      |  |
|------------------------------------------------------|------------------------|-----------------------------------------------------|--------------------------------------------------------------------------------|-------------------|-----------------|------------------|-------------------------|------------------|-----------------------|----------------------|--|
| Период: 01.07.2020                                   |                        |                                                     |                                                                                |                   |                 |                  |                         |                  |                       |                      |  |
| Сформировать Настройки 🛱 - Найти 🞼 ゛ 🖶 🗟 🔚 🖂 - О Σ - |                        |                                                     |                                                                                |                   |                 |                  |                         |                  |                       |                      |  |
|                                                      |                        | Параметры: Период: 01.07.2<br>Отбор: Вид проверки Р | етры: Период: 01.07.2020 - 31.08.2020<br>Вид проверки Равно "Входной контроль" |                   |                 |                  |                         |                  |                       |                      |  |
| Вид проверки                                         |                        |                                                     |                                                                                |                   |                 |                  |                         |                  |                       |                      |  |
|                                                      |                        | Номенклатура                                        |                                                                                |                   |                 |                  |                         |                  |                       |                      |  |
| Тип измеряемых свойств                               |                        |                                                     |                                                                                |                   |                 |                  |                         |                  |                       |                      |  |
|                                                      | Период Серия НОРМАТИВЫ |                                                     |                                                                                | ol                | ФАКТ ИЗМЕРЕНИЯ  |                  |                         |                  |                       |                      |  |
|                                                      |                        |                                                     |                                                                                | Значение<br>норма | Значение<br>мин | Значение<br>макс | Соответствует нормативу | Значение<br>факт | Значение<br>факт макс | Значение<br>факт мин |  |
| Ξ                                                    |                        | Эходной контроль                                    |                                                                                |                   |                 |                  |                         |                  |                       |                      |  |
| 8                                                    |                        | Неолон 750                                          |                                                                                |                   |                 |                  |                         |                  |                       |                      |  |
| I E                                                  | 9                      | Физические                                          |                                                                                |                   |                 |                  |                         |                  |                       |                      |  |
|                                                      | [                      | 06.08.2020 12:00:00                                 | 123-НН до 20.05.20                                                             | Гель              |                 |                  | Нет                     | Жидкость         |                       |                      |  |
|                                                      | [                      | 06.08.2020 12:00:00                                 | 123-НН до 20.05.20                                                             | Без запаха        |                 |                  | Да                      | Без запаха       |                       |                      |  |
|                                                      | [                      | 06.08.2020 12:00:00                                 | 123-НН до 20.05.20                                                             |                   | 15,000000       | 20,000000        | Да                      | 16,000000        |                       |                      |  |
| Ē                                                    | ]                      | Химические                                          |                                                                                |                   |                 |                  |                         |                  |                       |                      |  |
|                                                      |                        | 06.08.2020 12:00:00                                 | 123-НН до 20.05.20                                                             |                   | 12,000000       | 16,000000        | Да                      | 13,000000        |                       |                      |  |
|                                                      |                        |                                                     |                                                                                |                   |                 |                  |                         |                  |                       |                      |  |

Рисунок 54. История измерения параметров качества.